Version 1.1

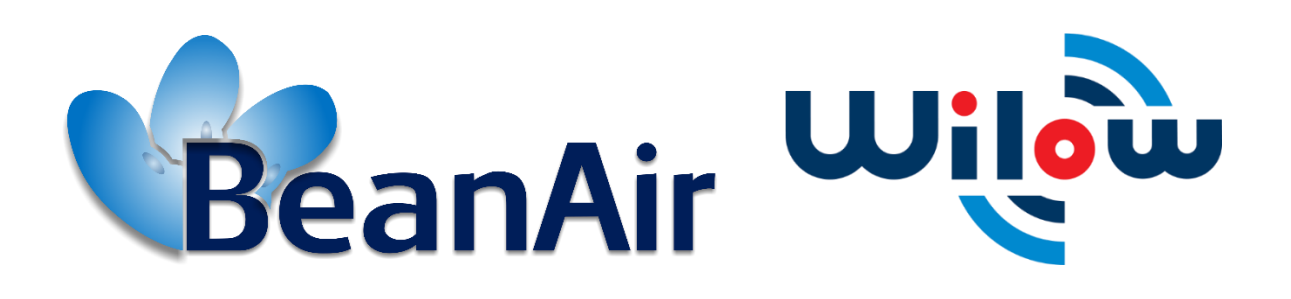

**TECHNICAL NOTE** 

BeanDevice<sup>®</sup> Wilow - Using MQTT with LabVIEW

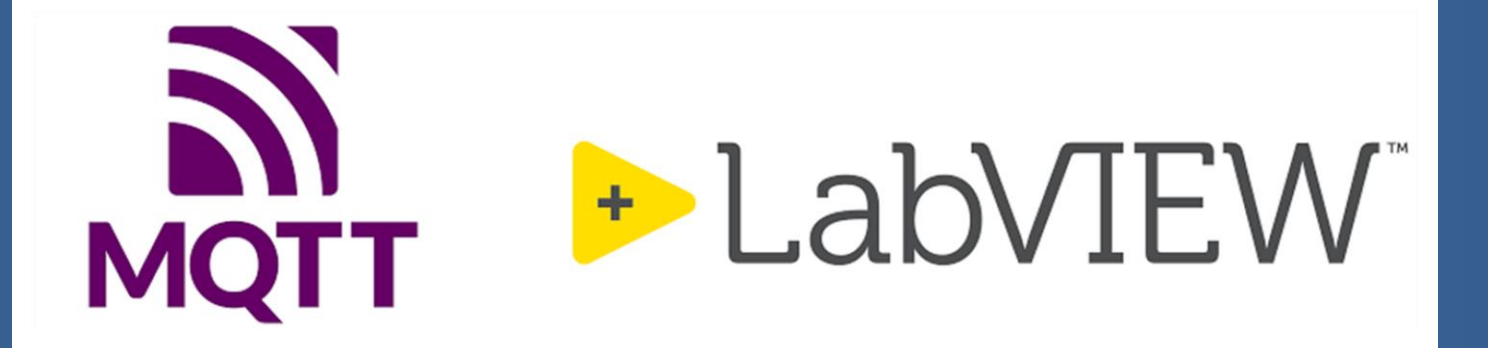

## www.beanair.com

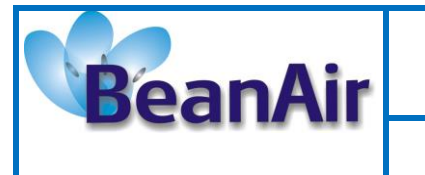

| DOCUMENT                  |                                                         |                  |            |
|---------------------------|---------------------------------------------------------|------------------|------------|
| Document number           |                                                         | Version          | V1.1       |
| <b>External Reference</b> | TN-RF-27                                                | Publication date | 13/09/2022 |
| Author                    | Seddik ATTIG                                            |                  |            |
| Internal Reference        | Project Code N.A.                                       |                  |            |
| Document Name             | BeanDevice <sup>®</sup> Wilow - Using MQTT with LabVIEW |                  |            |

| Validation |              |                   |                 |  |
|------------|--------------|-------------------|-----------------|--|
| Function   | Recipients   | For<br>Validation | For information |  |
| Reader     | Nadine AMMAR |                   | X               |  |
| Author     | Seddik ATTIG | Х                 |                 |  |

| MAILING LIST |              |            |          |
|--------------|--------------|------------|----------|
| Function     | Recipients   | For action | For Info |
| Staffer 1    | Nadine AMMAR | X          |          |
| Staffer 2    | Damon PARSY  |            | Х        |

| Updates |            |              |                                     |
|---------|------------|--------------|-------------------------------------|
| Version | Date       | Author       | Evolution & Status                  |
| 1.0     | 13/07/2022 | Seddik ATTIG | First version of document           |
| 1.1     | 13/09/2022 | Seddik ATTIG | Add sending OTAC via MQTT (Publish) |

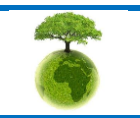

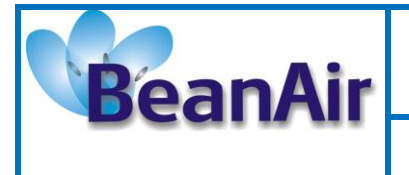

Document Type: Technical Note Reference: TN-RF-27

# **Contents**

| 1. | TECHNICAL SUPPORT                                    |
|----|------------------------------------------------------|
| 2. | VISUAL SYMBOLS DEFINITION                            |
| 3. | AIM OF THE DOCUMENT                                  |
| 1. | OVERVIEW7                                            |
| 2. | INSTALATION AND ENVIRONMENT CONFIGURATION9           |
|    | 2.1 Network                                          |
|    | 2.2 BeanDevice® MQTT Configuration                   |
|    | 2.3 LabVIEW MQTT Configuration                       |
|    | 2.3.1 Getting started15                              |
|    | 2.3.2 Setup the environment15                        |
|    | 2.3.3 MQTT Configuration on LabVIEW toolkit16        |
|    | 2.3.4 Subscription Options (Read the measurements)17 |
|    | 2.3.5 Publish Options (Read the measurements)        |
| 3. | RELATED DOCUMENTS & VIDEOS                           |

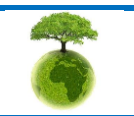

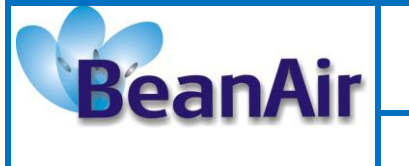

Document Type: Technical Note

Reference: TN-RF-27

BeanDevice® Wilow - Using MQTT with LabVIEW

## **Disclaimer**

- The information contained in this document is the proprietary information of Beanair.
- The contents are confidential and any disclosure to persons other than the officers, employees, agents or subcontractors of the owner or licensee of this document, without the prior written consent of Beanair Ltd, is strictly prohibited.
- Beanair makes every effort to ensure the quality of the information it makes available. Notwithstanding the foregoing, Beanair does not make any warranty as to the information contained herein, and does not accept any liability for any injury, loss or damage of any kind incurred by use of or reliance upon the information.
- Beanair disclaims any and all responsibility for the application of the devices characterized in this document, and notes that the application of the device must comply with the safety standards of the applicable country, and where applicable, with the relevant wiring rules.
- Beanair reserves the right to make modifications, additions and deletions to this document due to typographical errors, inaccurate information, or improvements to programs and/or equipment at any time and without notice.
- Such changes will, nevertheless be incorporated into new editions of this document.

Copyright: Transmittal, reproduction, dissemination and/or editing of this document as well as utilization of its contents and communication thereof to others without express authorization are prohibited. Offenders will be held liable for payment of damages. All rights are reserved.

Copyright © Beanair GmbH. 2022

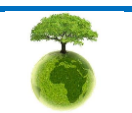

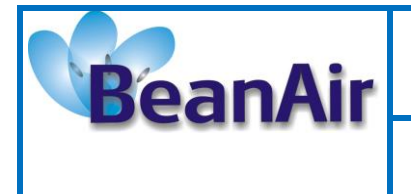

Document Type: Technical Note

Reference: TN-RF-27

## **1. TECHNICAL SUPPORT**

For general contact, technical support, to report documentation errors and to order manuals, contact *BEANAIR® Technical Support Center* (BTSC) at:

#### tech-support@Beanair.com

For detailed information about where you can buy the Beanair equipment/software or for recommendations on accessories and components visit:

#### www.Beanair.com

To register for product news and announcements or for product questions contact BEANAIR<sup>®</sup>'s Technical Support Center (BTSC).

Our aim is to make this user manual as helpful as possible. Please keep us informed of your comments and suggestions for improvements. Beanair appreciates feedback from the users.

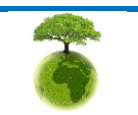

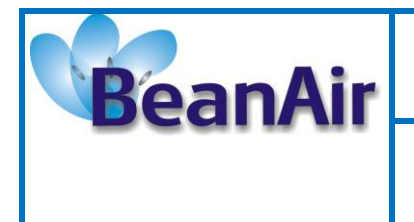

Document Type: Technical Note

Reference: TN-RF-27

BeanDevice<sup>®</sup> Wilow - Using MQTT with LabVIEW

## 2. VISUAL SYMBOLS DEFINITION

| Visual | Definition                                                                                                    |
|--------|----------------------------------------------------------------------------------------------------|
|        | <u>Caution or Warning</u> – Alerts the user with important information about<br>Beanair wireless sensor networks (WSN), if this information is not followed,<br>the equipment /software may fail or malfunction. |
|        | <u>Danger</u> – This information MUST be followed if not you may damage the equipment permanently or bodily injury may occur.                                                                                    |
| 1      | <u>Tip or Information</u> – Provides advice and suggestions that may be useful when installing Beanair Wireless Sensor Networks.                                                                                 |

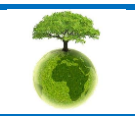

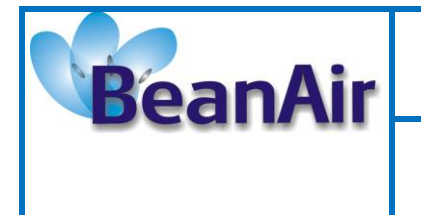

Document Type: Technical Note

Reference: TN-RF-27

BeanDevice® Wilow - Using MQTT with LabVIEW

## 3. AIM OF THE DOCUMENT

The aim of this document is to demonstrate a simple integration of the BeanDevice<sup>®</sup> Wilow in the Internet of things ecosystem using cutting-edge technology, this will be very important for a countless possibility of measurements, collecting, analyzing and processing the data.

This document is aimed to give you a step by step tutorial how to use the LabVIEW toolkit.

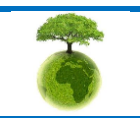

|         | "Rethinking sensing technology" | Document version: 1.0                          |
|---------|---------------------------------|------------------------------------------------|
| BeanAir | Document Type: Technical Note   | BeanDevice® Wilow - Using MQTT<br>with LabVIEW |
|         | Reference: TN-RF-27             |                                                |

## **1. OVERVIEW**

The idea is to introduce the BeanDevice to the internet of things using the MQTT protocol and the LabVIEW software.

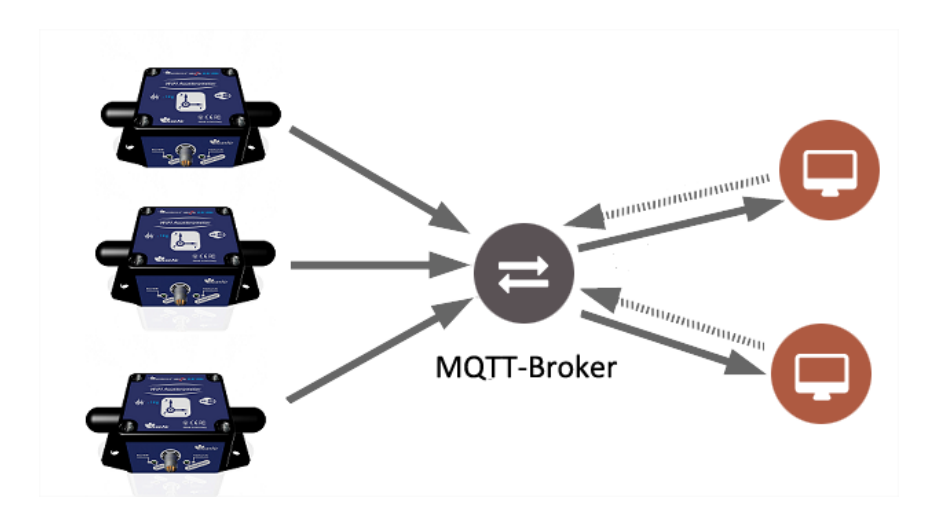

We can install and use local MQTT broker or use a free of cost online broker (cloud-based broker) (limited usage). The BeanDevice will publish data to all subscribed devices on its topic, and you can publish configuration (change acquisition mode, restart BeanDevice ...set sleep mode) to a subscribed BeanDevice.

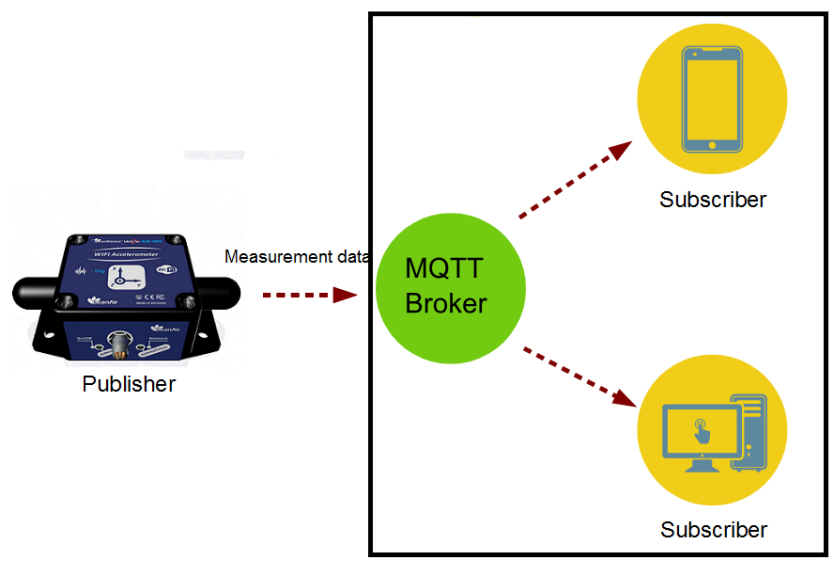

#### **Data collection**

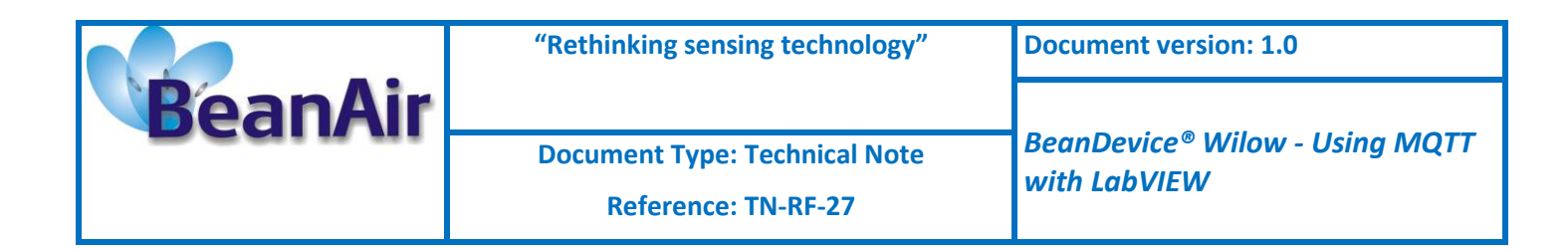

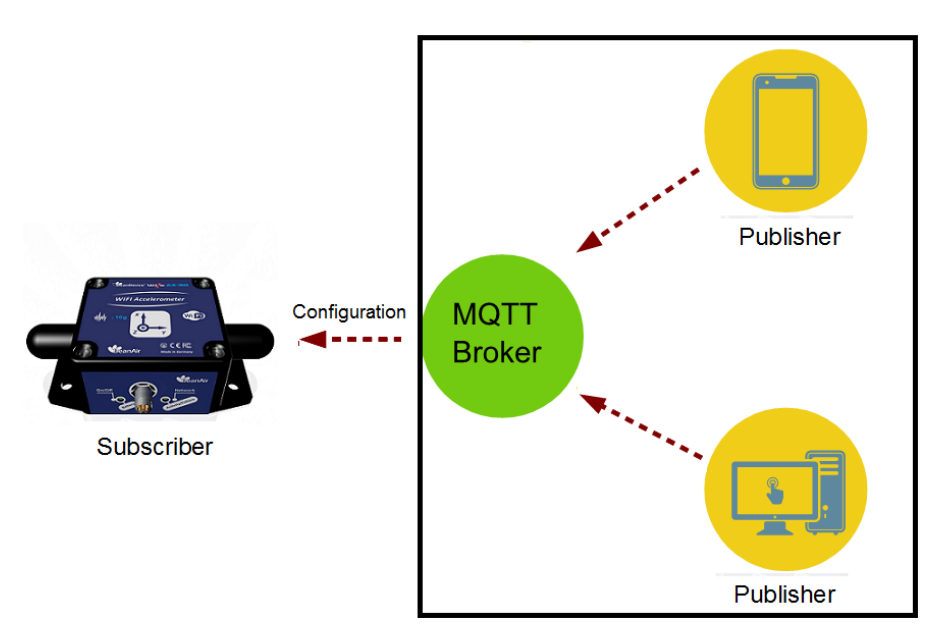

**BeanDevice Configuration over MQTT** 

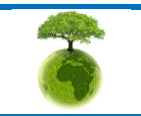

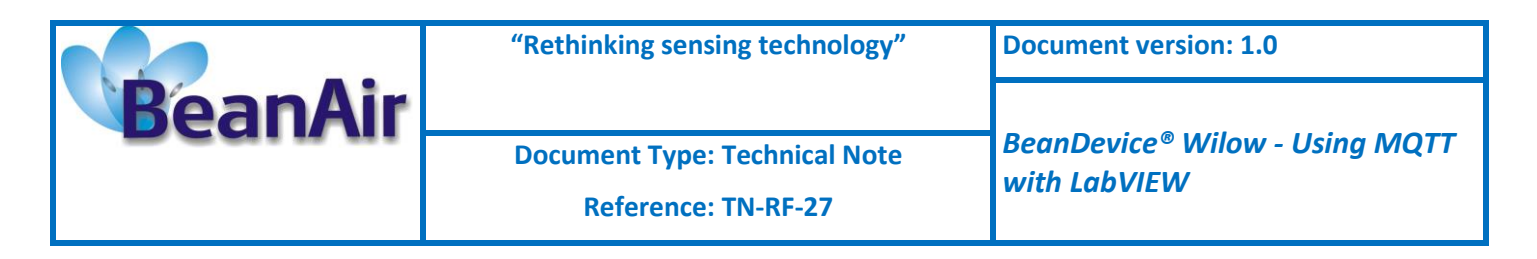

## 2. INSTALATION AND ENVIRONMENT CONFIGURATION

## 2.1 NETWORK

To get started using your BeanDevice Wilow over MQTT and before starting the configuration you need to install an MQTT broker on any embedded computer or SBC of your choice (Raspberry PI, Beagle bone black,) Alternatively, even use a windows system (like in this example), also you can simply use an online broker (free with limits) or you can use the MQTT broker hosted on the Teltonika router if you have one, next build your Wi-Fi network and make sure you follow the network architecture shown in the figure below.

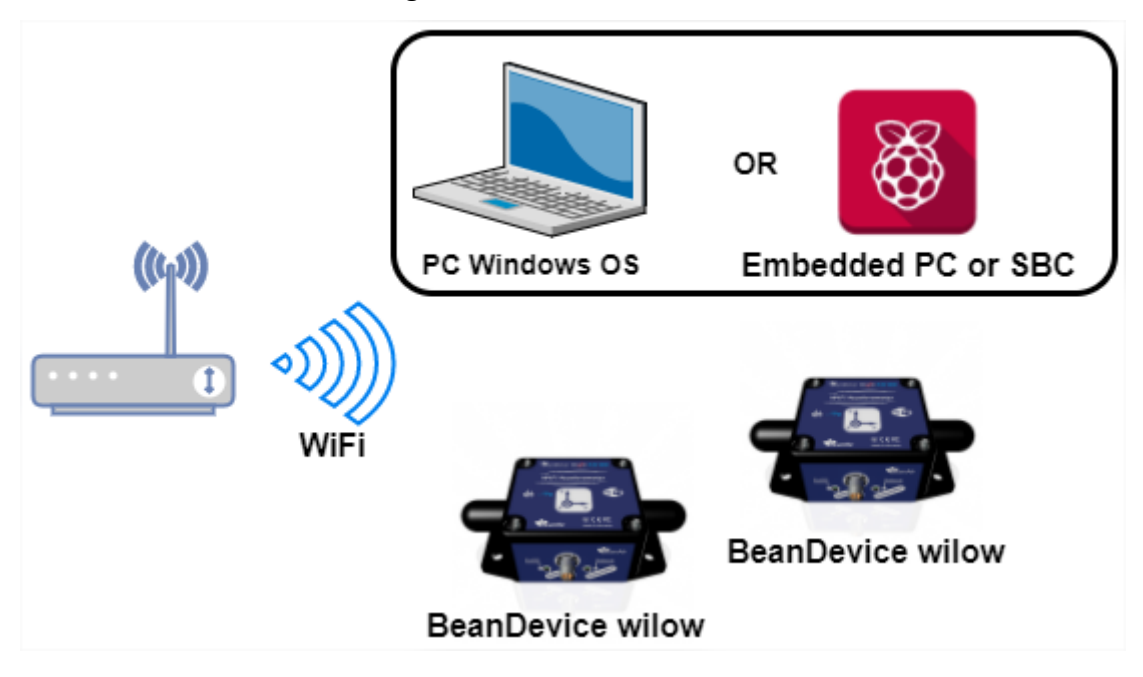

## 2.2 BEANDEVICE® MQTT CONFIGURATION

In order to start the MQTT communication you have to setup the MQTT configuration using BeanScape, after connecting the BeanDevice to the network.

Select your BeanDevice and scroll down to MQTT in the BeanDevice tab.

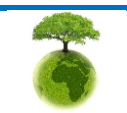

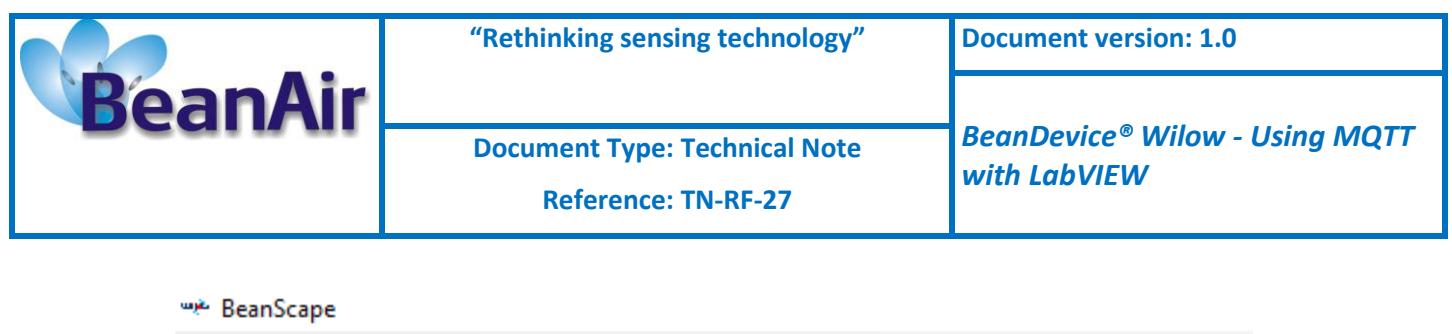

| File Server Tools Off. Data Analysis | Advanced func. Help                  |
|--------------------------------------|--------------------------------------|
| i 🛃 🛛 📴 🖉 🧕 🧾                        | Enable measure log                   |
| MAC_ID : 0 x F0B5D1A48F4E0000        | Disable measure log                  |
| Ch_X                                 | Clear graphs for all the sensors     |
| Ch_Y                                 | Display Wireless Network Information |
|                                      | Sensor Configuration ):              |
| INC_Y                                | MQTT r:                              |
|                                      | Label :                              |

A new window will pop up from which you will configure the BeanDevice MQTT module.

To make things simple we will not use the security feature in this example (SSL/TLS and Certif options).

| MQTT Module : MAC_ID : 0 x F0B5D1A48F4E0000                                    | X                                                     |
|--------------------------------------------------------------------------------|-------------------------------------------------------|
| Port: 1993                                                                     | MQTT Status<br>MQTT Status: Stopped Stop Validate     |
| IP Broker: 0.0.0.0                                                             | MQTT Ack: NA Restart                                  |
| DNS: DNS: Validate                                                             | Topic for static measurement Publish Status: Disabled |
| Authentication<br>Usemame:                                                     | Topic Name: Default                                   |
| Password:                                                                      | Validate                                              |
| Validate SSL/TLS Config                                                        | Topic for dynamic measurement                         |
| Security choice : Disabled Disabled<br>Security Protocol Version: SSLv3_0<br>× | Streaming Topic:                                      |
| Cipher : Automatic                                                             | Validate                                              |
| Validate config                                                                | Subscription status: Disabled                         |
| Certif                                                                         | Topic Name: Default                                   |
| CA file Name : NA                                                              | Validate                                              |
| CA file Valid from : NA                                                        | Keep Alive                                            |
| Upload Status                                                                  | Version: V3R1R1 V3R1R1 V                              |
| File Status         NA           Upload Status         NA                      | Auto.gen.ID Client:                                   |
| Byte Transferred 0%                                                            | ID Client: Validate                                   |

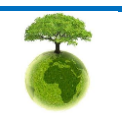

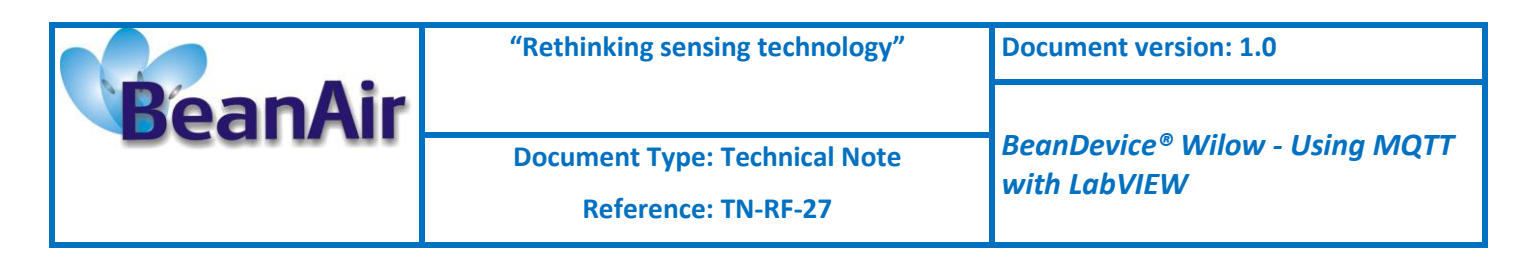

## <u>Broker</u>

MQTT Module : MAC\_ID : 0 x A4D57843DED30000

| Broker<br>Port: | 1883         | 1883     |
|-----------------|--------------|----------|
| DNS Status:     | Disabled     |          |
| IP Broker:      | 192.168.1.32 |          |
| DNS:            |              |          |
|                 | [ S Import   | Validate |

- Port: TCP/IP port to use with MQTT .1883 and 8883(secured port, over SSL/TLS) are the reserved (default) ports for MQTT.
- **DNS** Status: check it if you want to use your broker DNS otherwise uncheck it if you want to use your broker ip address.
- **IP Broker**: enter your broker Ip address (make sure to uncheck the DNS Status).
- **DNS**: enter the DNS (domain name server) of your Broker (make sure to check the DNS Status)
- **Import button**: Import saved configuration (last used configuration).
- **Validate**: confirm and save your broker configuration.

## **Authentication**

MQTT broker can be configured to require client authentication using a valid username and password before a connection is permitted.

| Authentication<br>Usemame: |          |  |
|----------------------------|----------|--|
| Password:                  |          |  |
|                            | Validate |  |

- **Username:** specify your user name
- **Password:** enter your password
- **Validate**: save your configuration.

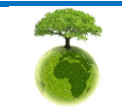

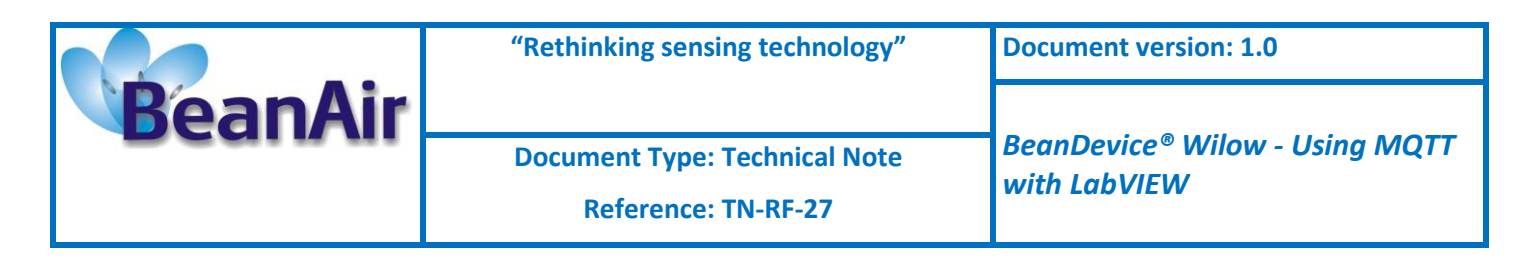

## Keep alive

The keep alive functionality assures that the connection is still open and both broker and client are connected to one another

| Keep Alive          |                         |              |
|---------------------|-------------------------|--------------|
| Interval :          | 60                      | 60           |
| Version:            | V3R1R1                  | V3R1R1 ~     |
| Auto.gen.ID Client: | 1                       | $\checkmark$ |
| ID Client:          | WILO0366891585134266273 |              |
|                     |                         | Validate     |

- Interval: The interval is the longest possible period of time, within the broker and the client can endure without exchanging a message.
- Version: MQTT Protocol version
- Auto.gen.ID Client: check for auto generate a Client ID
- *Client ID*: Enter your client ID manually (make sure to uncheck Auto\_gen.ID Client)
- **Validate**: save your configuration.

## **Topic for static measurement**

The topic is a string used by the broker to filter messages for each connected client.

"Topics for static measurement" section is related only to LowDutyCycle and Alarm modes.

In static mode (LDC or Alarm) each sensor in the BeanDevice will publish its measurements to a specific and well reserved topic.

In our case we will subscribe to those Topics to receive the static measurements from each sensor.

For better and easy use, Topic names are not configurable and they are as follow:

[BeanDevice MAC-ID]/SENSOR/[sensor-ID]

For Example: F0B5D1A48F4E0000/SENSOR/0

F0B5D1A48F4E0000: BeanDevice mac id

0: channel Z

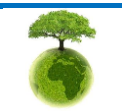

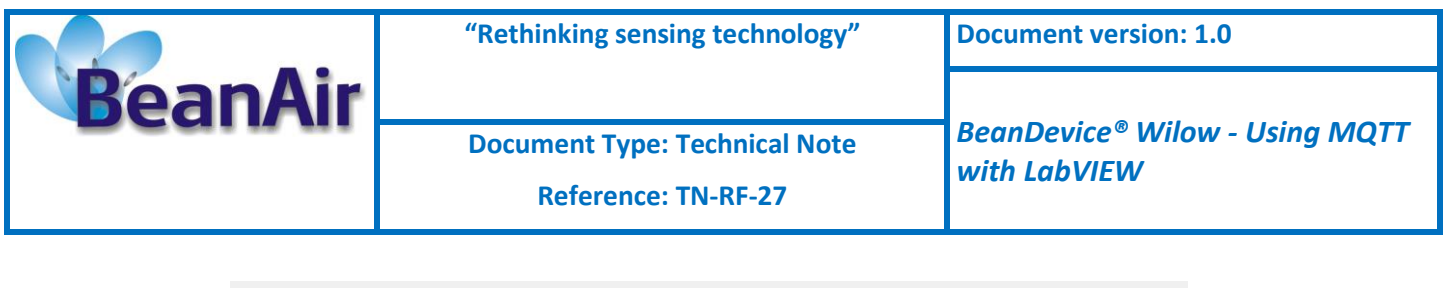

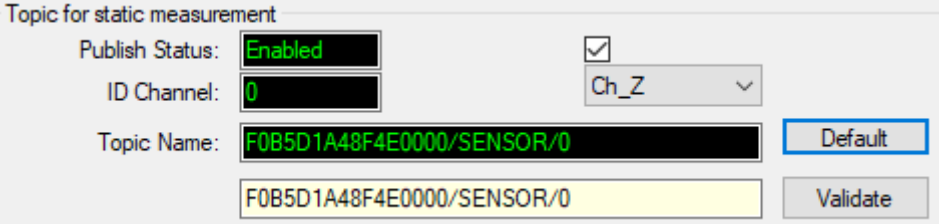

- **Publish Status:** check it to enable publishing.
- **ID** Channel: channel identification, select sensor from the list.
- **Topic Name:** display the used Topic name to publish measurement to (not configurable).
- **Default:** to set a default configuration. You need to click this button to set the Topic name.
- **Validate:** save your configuration.

## Topic for dynamic measurement

Here you enable the Topic for dynamic measurements and it works only for the streaming, S.E.T and Shock Detection modes.

The BeanDevice will publish all measurement for all sensors to a single Topic.

Again, the topic name is not configurable and you can only enable or disable this option.

The topic format is as follow:

#### [BeanDevice\_MAC-ID]/STREAMING

For Example: F0B5D1A48F4E0000/STREAMING

#### F0B5D1A48F4E0000: BeanDevice ID

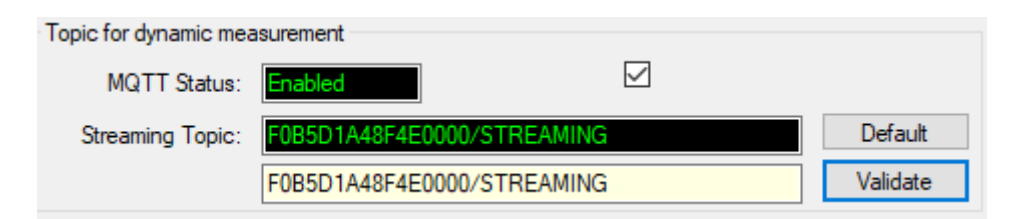

- MQTT\_status: check it to enable publishing
- *Streaming Topic:* display the used Topic name to publish measurement to (not configurable).
- **Default:** to set the default configuration. You need to click this button to set the Topic name.
- **Validate:** save your configuration.

|         | "Rethinking sensing technology"                      | Document version: 1.0                          |
|---------|------------------------------------------------------|------------------------------------------------|
| BeanAir | Document Type: Technical Note<br>Reference: TN-RF-27 | BeanDevice® Wilow - Using MQTT<br>with LabVIEW |

## <u>Subscribe</u>

The BeanDevice will subscribe to a another MQTT client which will publish configuration messages,

| Subscription<br>Subscription status: | Enabled               | 2        |
|--------------------------------------|-----------------------|----------|
| Topic Name:                          | F0B5D1A48F4E0000/OTAC | Default  |
|                                      | F0B5D1A48F4E0000/OTAC | Validate |

- **Subscription status:** check it to enable subscribing.
- **Topic Name:** Field to enter your topic's name to subscribe to.
- **Default:** to set the default configuration. You need to click this button to set the Topic name.
- **Validate:** save your configuration.

## <u>MQTT STATUS</u>

Here you can check your MQTT different status, connected, stopped, connecting or disconnecting and can start/restart your connection from here.

| MQTT Status  |           |       |        |          |
|--------------|-----------|-------|--------|----------|
| MQTT Status: | Connected | Start | $\sim$ | Validate |
| MQTT Ack:    | NA        |       |        | Restart  |

**MQTT Status:** shows the current status of the MQTT module:

- Connecting: trying to establish a connection
- Connected: connection established
- Disconnecting: disconnecting the Client
- Stopped: the connection is stopped
- **Start/Stop:** select to start or to stop your MQTT Client connection
- **Restart:** restart your connection

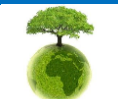

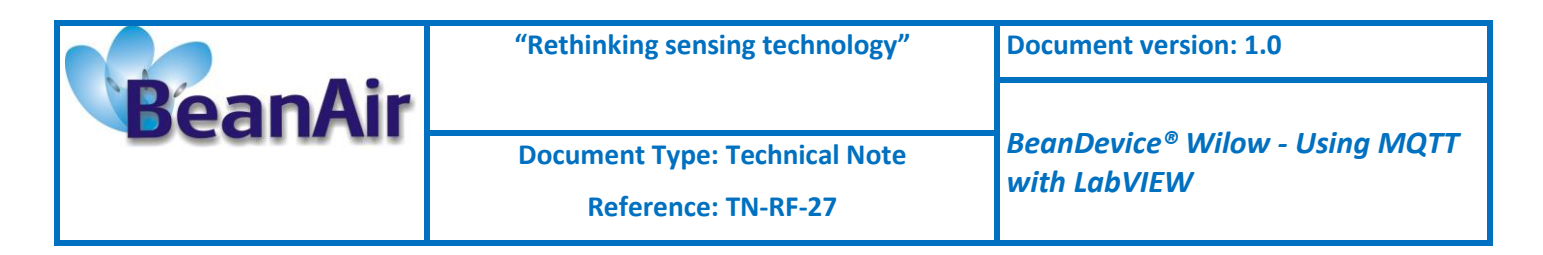

## 2.3 LABVIEW MQTT CONFIGURATION

#### 2.3.1 Getting started

For anyone who wants to start using LabVIEW to collect data from a BeanAir Wilow WSN we provide you examples for both, static and dynamic modes with real time graph results.

#### 2.3.2 Setup the environment

After installing the executable setup, don't forget to check install the related installer package.

| 📥 Setup - Mqtt labview toolkit versi | ion 1.0 — 🗆 >                                                                                                    |
|--------------------------------------|----------------------------------------------------------------------------------------------------|
|                                      | Completing the Mqtt labview toolkit<br>Setup Wizard                                                                                           |
|                                      | Setup has finished installing Mqtt labview toolkit on your computer. The<br>application may be launched by selecting the installed shortcuts. |
|                                      | Click Finish to exit Setup.                                                                                                    |
| (IIO)                                | Launch related installer                                                                                                    |

Then you have to restart your computer.

| Labviev | v_Mqtt_Toolkit                                                                   |                                                                                                  | —                                    |                            | ×  |
|---------|----------------------------------------------------------------------------------|--------------------------------------------------------------------------------------------------|--------------------------------------|----------------------------|----|
| U       | You must restart yo<br>If you need to insta<br>choose to restart la<br>software. | our computer to complete this<br>Il hardware now, shut down t<br>Iter, restart your computer bef | operation.<br>he compu<br>ore runnin | ter. If you<br>g any of th | is |
|         | Restart                                                                          | Shut Down                                                                                        | Re                                   | estart Late                | r  |

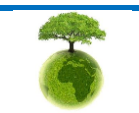

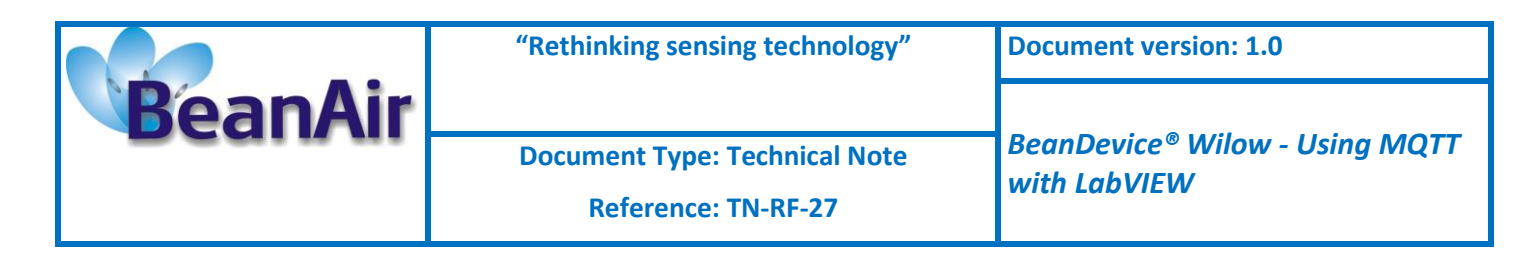

Then allow the application though firewall for both Public and Private.

| P Windows Security Alert                                        |                                                                                                    |                                                                         |  |  |  |
|-----------------------------------------------------------------|----------------------------------------------------------------------------------------------------|-------------------------------------------------------------------------|--|--|--|
| Windows Defender Firewall has blocked some features of this app |                                                                                                    |                                                                         |  |  |  |
| Windows Defender<br>networks.                                   | Firewall has blo                                                                                                    | cked some features of My Application on all public and private          |  |  |  |
| - = ×                                                           | Name:                                                                                                    | My Application                                                          |  |  |  |
|                                                                 | Publisher:                                                                                                    | Beanair                                                                 |  |  |  |
|                                                                 | Path:                                                                                                    | C:\program files (x86)\mqtt labview toolkit<br>\abview_mqtt_toolkit.exe |  |  |  |
| Allow My Applicatio                                             | n to communica                                                                                                    | te on these networks:                                                   |  |  |  |
| Private netw                                                    | orks, such as m                                                                                                    | y home or work network                                                  |  |  |  |
| Public netwo because the                                        | Public networks, such as those in airports and coffee shops (not recommended<br>because these networks often have little or no security) |                                                                         |  |  |  |
| What are the risks of allowing an app through a firewall?       |                                                                                                    |                                                                         |  |  |  |
|                                                                 |                                                                                                    | Allow access Cancel                                                     |  |  |  |

## 2.3.3 MQTT Configuration on LabVIEW toolkit

#### 2.3.3.1 Broker configuration

After launching the LabVIEW application navigate to **configuration** tab where you will enter the broker configuration.

Under Broker configuration section, you have to enter the right broker settings

| Configuration |           | LowDutyCycle   | Data     | AlarmData |   |
|---------------|-----------|----------------|----------|-----------|---|
|               |           | Broker c       | onfigura | ation     |   |
|               | IP or URL | of the broker  |          |           | ٦ |
|               |           | port           | 1883     |           |   |
| (             | Conn      | ection Success | ;        |           |   |

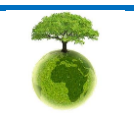

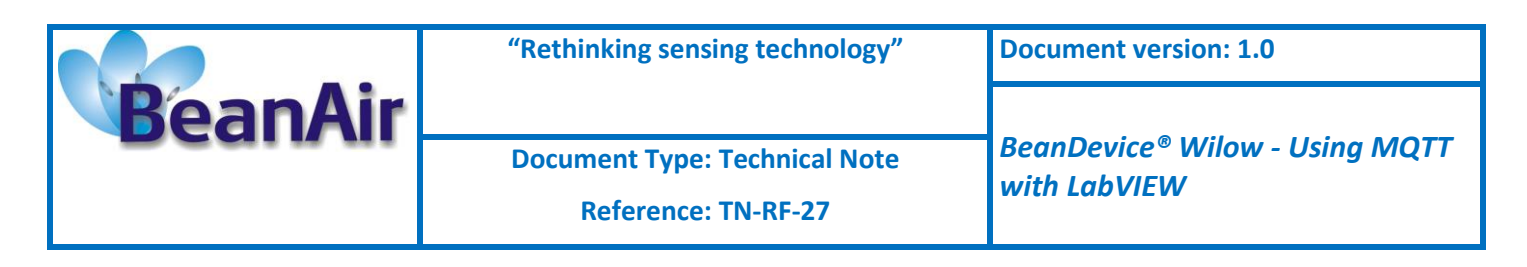

- IP or URL of the broker: Enter the broker IP address or its URL
- *Port:* Enter the MQTT port number (1883 default MQTT port number).

Then click on connect button

Connect

if all the settings are correct the connection LED will turn to green color.

| Broker configuration                 |      |  |  |  |  |
|--------------------------------------|------|--|--|--|--|
| IP or URL of the broker 192.168.1.32 |      |  |  |  |  |
| port                                 | 1883 |  |  |  |  |
| Connection Success                   |      |  |  |  |  |

#### 2.3.4 Subscription Options (Read the measurements)

## 2.3.4.1 Example with Static DAQ mode

## 2.3.4.1.1 Topic Name configuration

From the same **configuration** tab, navigate to Subscription\_Info section, and enter the topic name for static measurement mode (LowDutyCycle & Alarm).

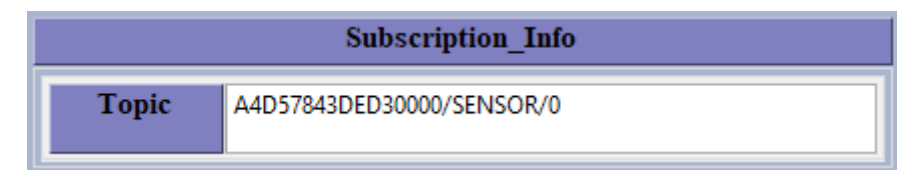

Then click on **Subscribe** button.

Subscribe

The subscription LED will turn to green.

|   |           | Subscription_Info         |           |
|---|-----------|---------------------------|-----------|
|   | Topic     | A4D57843DED30000/SENSOR/0 | Subscribe |
| 0 | Subscribe | Success                   |           |

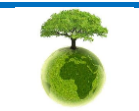

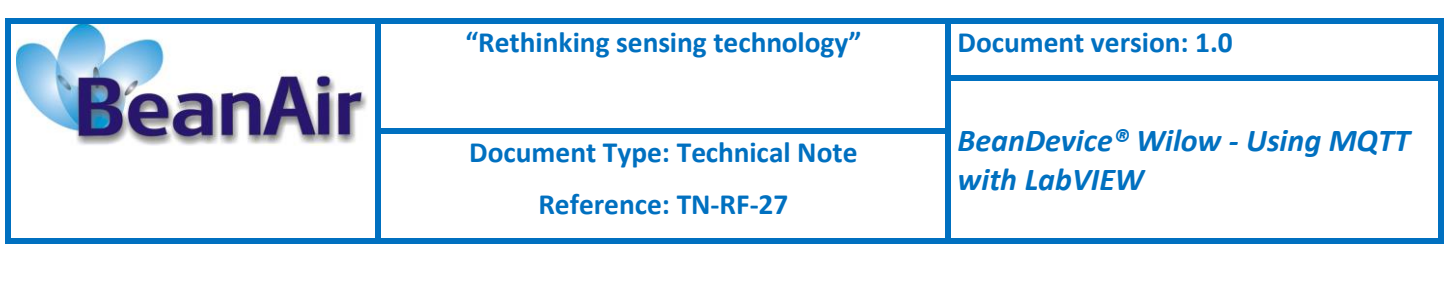

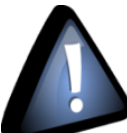

Do not exceed 30s, between the broker configuration and the topic name configuration otherwise there will be a time out issue and the operation will not be valid and you have to reconfigure everything again.

If you face a time out issue during the configuration, just Click on Quit button Quit , then click on the arrow icon to start again from the scratch.

| Configura | tion               | LowDutyCycleData           | AlarmData | StreamingModeData | S.E.T Mode   | Dynamic Math Result |          |
|-----------|--------------------|----------------------------|-----------|-------------------|--------------|---------------------|----------|
| ĺ         |                    | Broker configur            | ation     |                   | Subscription | 1_Info              |          |
|           | IP or URL          | of the broker<br>port 1883 |           | Торіс             | MacID/Topic  | St                  | ıbscribe |
|           | Connection Success |                            | Subscrib  | e Success         |              |                     |          |
|           | Conne              | ct Quit                    |           | Subscribed_       | Topic        |                     |          |
|           |                    |                            |           |                   |              |                     |          |

#### 2.3.4.1.2 Data acquisition configuration on the BeanScape software

Once you validate the configuration successfully, go back to the BeanScape<sup>®</sup> software and start new Low Duty Cycle DAQ mode.

| Display configuration Notes     | Data Acq. config.         | SSD Config. | Online Data Ar | nalysis | DataLog | • • |
|---------------------------------|---------------------------|-------------|----------------|---------|---------|-----|
| Data acquisition mode confi     | guration                  |             |                |         |         | ^   |
| Data Acq. mode : Lo             | wDutyCycle                | ~           | Start          |         |         |     |
| Data Acq. cycle :               | ::02 ddd, hh:r            | nm:ss       | Stop           |         |         |     |
| TX_Ratio: 1                     |                           |             |                |         |         |     |
| Math Notif. ratio 2             |                           |             |                |         |         |     |
| Math Notif. cycle will be : 00. | :00:02 hh:mm:ss           |             |                |         |         |     |
| Data acquisition mode opti      | ons                       |             |                |         |         |     |
| Tx Only () Log O                | nly ⊖Tx                   | &Log 🔾      | SA             |         |         |     |
| Streaming Packet Options        |                           |             |                |         |         |     |
| Continuous Monitoring           | <ul> <li>Burst</li> </ul> | 0           | One Shot       |         |         |     |
| Store and Forward               |                           |             |                |         |         |     |
| SF Enabled                      | Data Aging: 3             | 0           |                |         |         |     |
|                                 |                           |             |                |         |         | ~   |

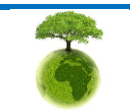

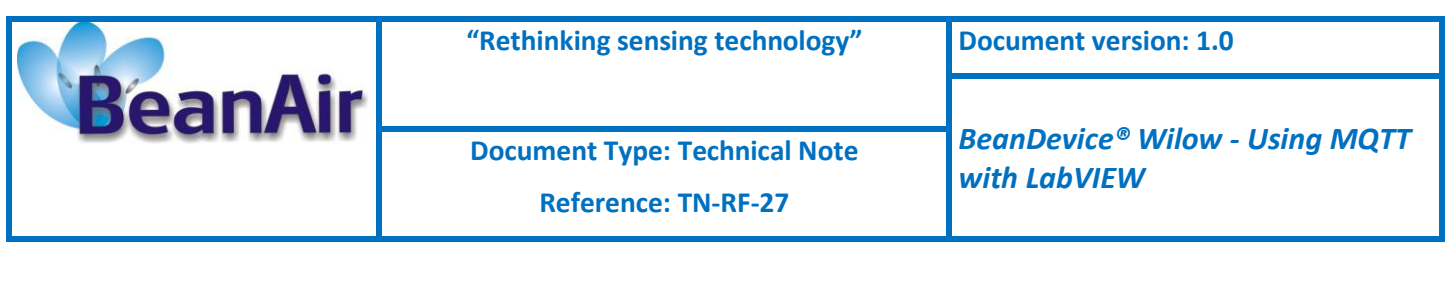

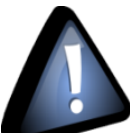

Once you start the data acquisition you can close the BeanScape software, it's only needed for the BeanDevice configuration.

#### 2.3.4.1.3 Measurement and graph display

Now from the LabVIEW interface navigate to Low Duty Cycle tab to see the graph and the measurement results.

| Configuration                                                             | LowDutyCycleData   | AlarmData          | StreamingModeData | S.E.T Mode    | Dynamic Math Res  | ult                  |
|---------------------------------------------------------------------------|--------------------|--------------------|-------------------|---------------|-------------------|----------------------|
|                                                                           | LowDutyCycle N     | <b>Leasurement</b> |                   |               | MathMode Res      | ult                  |
| File path                                                                 | B\                 |                    |                   | File path 8\  |                   |                      |
| Device                                                                    | type AX-3D         |                    |                   | Start Date    | 7/13/2022 9:26:36 | AM                   |
| Measure                                                                   | Mode LDCDA mod     | e                  |                   | End Date      | 7/13/2022 9:26:38 | AM                   |
| Sensor                                                                    | Label Ch_Z         |                    |                   | Maximum value | -0.855 Date       | 7/13/2022 9:26:36    |
| Date &                                                                    | time 7/13/2022 9:2 | .6:40 AM           |                   | Minimum value | -0.86 Date        | 7/13/2022 9:26:38 AM |
| Meas                                                                      | ure -0.851         |                    |                   | Average value | -0.857            |                      |
| Measure                                                                   | Graph              |                    |                   |               | ,                 | Plot 0               |
| -0.840-<br>-0.845-<br>-0.850-<br>-0.855-<br>-0.855-<br>-0.860-<br>-0.865- |                    |                    |                   |               |                   |                      |

The BeanDevice identity and related information will be displayed on the left-hand screen.

| LowDutyCycle Measurement |                      |   |  |  |  |
|--------------------------|----------------------|---|--|--|--|
|                          |                      |   |  |  |  |
| File path                |                      |   |  |  |  |
| Device type              | AX-3D                | Í |  |  |  |
| Measure Mode             | LDCDA mode           |   |  |  |  |
| Sensor Label             | Ch_Z                 |   |  |  |  |
| Date & time              | 7/13/2022 9:29:18 AM |   |  |  |  |
| Measure                  | -0.854               |   |  |  |  |

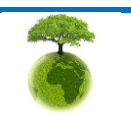

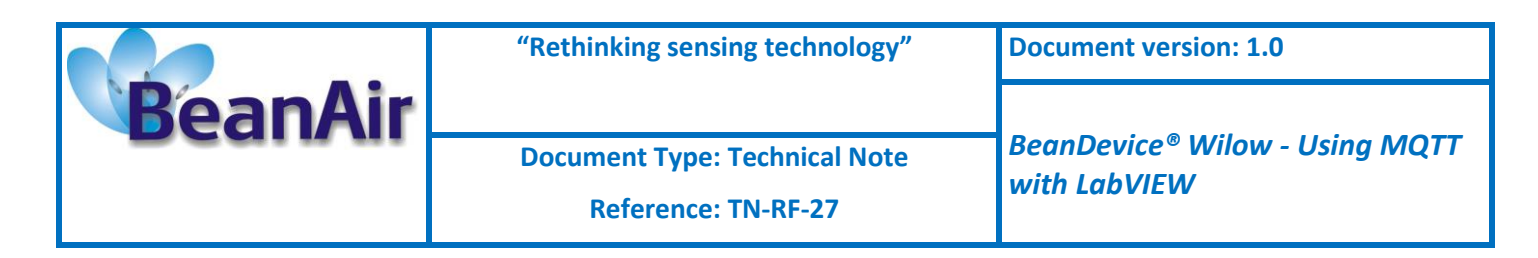

And the Math mode results for static measurements will be displayed on the right-hand screen.

| MathMode Result |                                  |  |  |  |  |
|-----------------|----------------------------------|--|--|--|--|
| File nath       |                                  |  |  |  |  |
| inc part        |                                  |  |  |  |  |
| Start Date      | 7/13/2022 9:30:28 AM             |  |  |  |  |
| End Date        | 7/13/2022 9:30:30 AM             |  |  |  |  |
| Maximum value   | -0.854 Date 7/13/2022 9:30:30    |  |  |  |  |
| Minimum value   | -0.856 Date 7/13/2022 9:30:28 AM |  |  |  |  |
| Average value   | -0.855                           |  |  |  |  |

The graph will be displayed below with the measurements time and value.

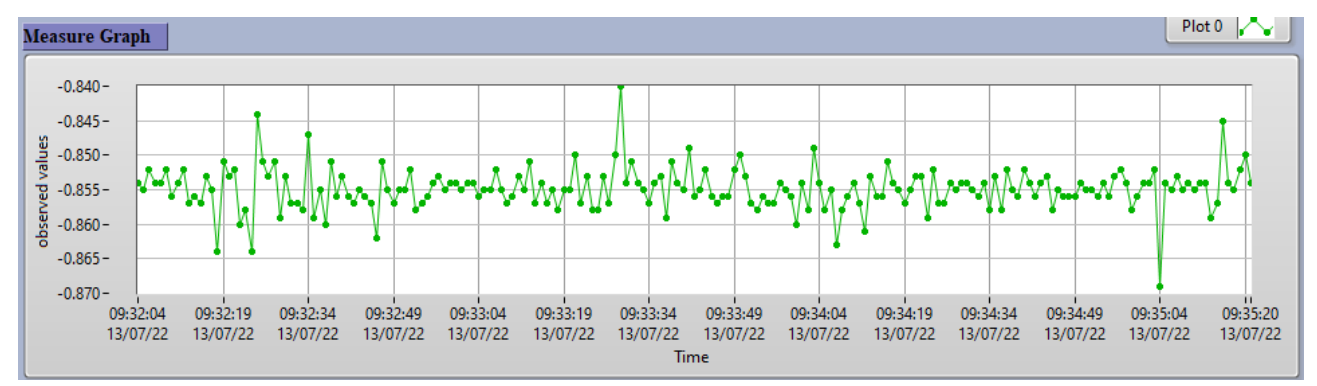

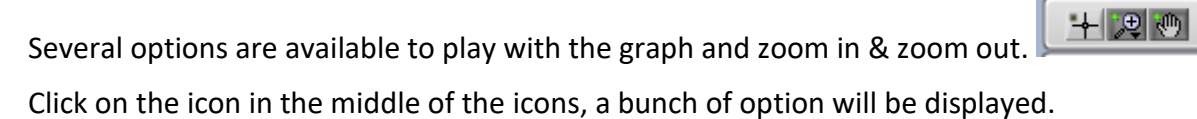

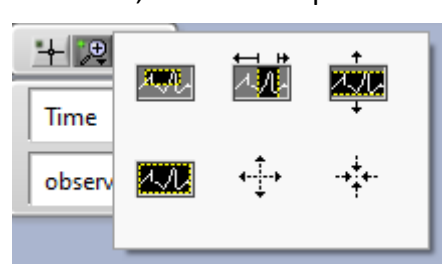

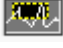

Zooms in an area of the graph or chart.

Zooms in an area of the graph or chart on the X-axis.

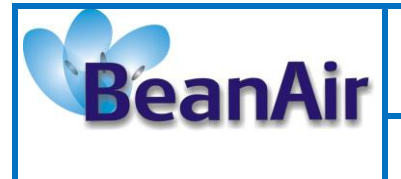

Document Type: Technical Note Reference: TN-RF-27 BeanDevice<sup>®</sup> Wilow - Using MQTT with LabVIEW

Zooms in an area of the graph or chart on the Y-axis.

Zooms in or out to auto scale the graph or chart.

Zooms in. Hold <shift> to zoom out while you are zooming in, and release <shift> to zoom in again.

## -++++--

<sup>\*</sup> Zooms out. Hold <shift> to zoom in while you are zooming out, and release <shift> to zoom out again.

If you want to clear the graph just right click on the chart then click on clear chart.

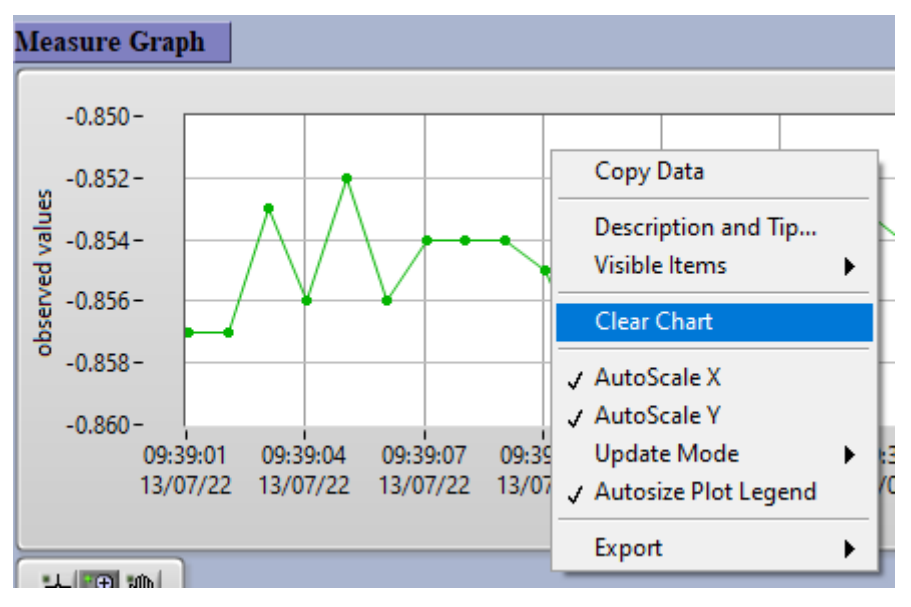

## 2.3.4.1.4 Logfiles

To check the logfiles, just click on the File path area.

File path 8 ...\...

Then copy the path.

File path & A4D57843DED30000\_Ch\_Z\_transmit\_LowDutyCycle.csv

And paste it in the search bar of windows file explorer.

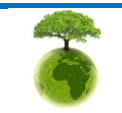

|                           | "Rethinking sensing technology" | Document version: 1.0                          |  |  |
|---------------------------|---------------------------------|------------------------------------------------|--|--|
| BeanAir                   |                                 |                                                |  |  |
|                           | Document Type: Technical Note   | BeanDevice® Wilow - Using MQTT<br>with LabVIEW |  |  |
|                           | Reference: TN-RF-27             |                                                |  |  |
| 🐂   🕑 🔜 🚽   File Explorer |                                 |                                                |  |  |
| File Home Share           | View                            |                                                |  |  |

← → ✓ ↑ C:\Users\GraphicDesigner\Documents\Logfile\A4D57843DED30000\_Ch\_Z\_transmit\_LowDutyCycle.csv

By default, all the logfiles will be saved under C:\Users\your\_profile\_name\Documents\Logfile

| C:\Users\GraphicDesigner\Documents\Logfile           |                    | ٽ ~               |        |
|------------------------------------------------------|--------------------|-------------------|--------|
| Name                                                 | Date modified      | Туре              | Size   |
| A4D57843DED30000_Ch_Z_transmit_LowDutyCycle.csv      | 7/13/2022 11:35 AM | Microsoft Excel C | 68 KB  |
| A4D57843DED30000_Ch_Z_Transmit_Math_LowDutyCycle.txt | 7/13/2022 11:34 AM | Text Document     | 235 KB |

All the measurement data will be saved in a CSV file while the Math results will be backed up in a Txt file.

| 👾 🗇 - 🐡 - 👘 - A4D57843DED30000_Ch_Z_transmit_LowDutyCycle.csv - Excel Sign in 💷 D                                                                     | A4D57843DED30000_Ch_Z_fransmit_Math_LowDutyCycle.txt - Notepad - X                                                                                                    |
|----------------------------------------------------------------------------------------------------|----------------------------------------------------------------------------------------------------|
| Ella Marena Jarrant Bana Javant Farmular Data Bananu View Mala 🖓 Tall one what you want to do                                                         | Shave File Edit Format View Help                                                                                                    |
| rite nome insett Page Layout Formulas Data Neview View Telp V Harne what you want to do                                                               | 📩 📩 δtart Date 7/11/2022 8:19:42 AM;End Date 7/11/2022 8:19:44 AM;Event Date 7/11/2022 8:19:44 AM;Maximum value -0.853 🔺                                                                                                    |
| 🚰 👗 🕹 Conditional Formatting * 📰 Insert * 💟 * 💆                                                                                                    | Start Date 7/11/2022 8:19:42 AM; End Date 7/11/2022 8:19:44 AM; Event Date 7/11/2022 8:19:42 AM; Minimum value -0.856                                                                                                    |
| S v % v Polete v V v P                                                                                                    | Start Date         7/11/2022         8:19:42         AM; End Date         7/11/2022         8:19:44         AM; Event Date NA         ; Average value -0.854                                                                                                    |
| Paste B I U - D - A - E = E E E E E E E Cal Styles -                                                                                                  | Start Date 7/11/2022 8:19:46 AM;End Date 7/11/2022 8:19:48 AM;Event Date 7/11/2022 8:19:48 AM;Maximum value -0.851                                                                                                    |
| Tinhand " East " Minnant " Munker " Diday Calls                                                                                                    | Start Date 7/11/2022 8:19:46 AM;End Date 7/11/2022 8:19:48 AM;Event Date 7/11/2022 8:19:46 AM;Minimum value -0.866                                                                                                    |
| Cupoard is Port is Angineent is Number is Sayes Cens County                                                                                           | Start Date 7/11/2022 8:19:46 Anjthd Date 7/11/2022 8:19:48 Anjtevent Date NA jAverage value -0.855 (Start Date 7/11/2022 8:19:46 Anjtevent)                                                                                                    |
| POSSIBLE DATA LOSS     Some reasures might be lost if you save this wonkbook in the comma-desimited (.csv) tormat. Io     Don't show again     Save J | x Start Date 7/11/2022 0:19:30 Amging Date 7/11/2022 0:19:32 Amging the tate 7/11/2022 0:19:32 Amging multi value -0.055 Chart Date 7/11/2022 0:19:00 Amging Date 7/11/2022 0:19:52 Amging value -0.055 Amging value -0.055 Amg |
|                                                                                                    | Start Date 7/11/2022 8:19:50 AM:End Date 7/11/2022 8:19:52 AM:Event Date NA :Average value -0.855                                                                                                    |
| A1 * : × ✓ fx Device Type ;Measure mode;Sensor label;date & time;Measure                                                                              | Start Date 7/11/2022 8:19:54 AN; End Date 7/11/2022 8:19:56 AM; Event Date 7/11/2022 8:19:56 AM; Maximum value -0.853                                                                                                    |
|                                                                                                    | Start Date 7/11/2022 8:19:54 AM;End Date 7/11/2022 8:19:56 AM;Event Date 7/11/2022 8:19:54 AM;Minimum value -0.856                                                                                                    |
| A B C D E F G H I J K L M I                                                                                                    | Start Date 7/11/2022 8:19:54 AM;End Date 7/11/2022 8:19:56 AM;Event Date NA ;Average value -0.854                                                                                                    |
| Device type (measure mode) sensor tabe; caste & time; measure                                                                                         | Start Date 7/11/2022 8:19:58 AM;End Date 7/11/2022 8:20:00 AM;Event Date 7/11/2022 8:19:58 AM;Maximum value -0.852                                                                                                    |
| 2 AX-30;LDCDA mode;Ch_2;//11/2028:19:42 AM:-0.856                                                                                                    | Start Date 7/11/2022 8:19:58 AM;End Date 7/11/2022 8:20:00 AM;Event Date 7/11/2022 8:20:00 AM;Minimum value -0.853                                                                                                    |
| 3 AX-30;LDCDA mode;Ch_2;//11/2022 8:19:44 AM;-0.853                                                                                                   | Start Date 7/11/2022 8:19:58 AM;End Date 7/11/2022 8:20:00 AM;Event Date NA ;Average value -0.852                                                                                                    |
| 4 AX-3D;LDCDA mode;Ch_2;7/11/2022 8:19:46 AM;-0.860                                                                                                   | Start Date 7/11/2022 8:20:02 AM; End Date 7/11/2022 8:20:04 AM; Event Date 7/11/2022 8:20:02 AM; Maximum value -0.855                                                                                                    |
| 5 AX-30;LDCDA mode;Cn_2; //11/2022 8:19:48 AM;-0.851                                                                                                  | Start Date 7/11/2022 8:20102 AM Start Date 7/11/2022 8:20104 AM Struct Date 1/11/2022 8:20104 AM Structure value -0.85/                                                                                                    |
| 6 AX-3D/L0CDA mode;cn_2;7/11/2022 8:19:30 AM;-0.856                                                                                                   | Start Date 7/11/2022 8:20-06 AMIEnd Date 7/11/2022 8:20-08 AMIEuron Date 7/11/2022 8:20-08 AMIeuron Date 7/11/2023 8:20-08 AMIeuron Date 7/11/2023 8:20-08 AMIEuron Date 7/11/2023 8:20-08 AMIEuron Date 7/11/2023 8:20-08 AMIEuron Date 7/11/2023 8:20-08 AMIEURON DATE 7/11/2023 8:20-08 AMIEURON DATE 7/11/2023                                                                                                    |
| 7 AX-3D;LDCDA mode;Ch_2;7/11/2022 8:19:52 AM;-0.855                                                                                                   | Start Date 7/11/2022 8:20:06 AM:End Date 7/11/2022 8:20:08 AM:Event Date 7/11/2022 8:20:06 AM:Minimum value -0.850                                                                                                    |
| 8 AX-30;LDCDA mode;Ch_2;7/11/2022 8:19:54 AM;-0.856                                                                                                   | Start Date 7/11/2022 8:20:06 AM;End Date 7/11/2022 8:20:08 AM;Event Date NA ;Average value -0.849                                                                                                    |
| 9 AX-3D;LDCDA mode;Ch_2;7/11/2022 8:19:56 AM;-0.853                                                                                                   | Start Date 7/11/2022 8:20:10 AM; End Date 7/11/2022 8:20:12 AM; Event Date 7/11/2022 8:20:12 AM; Maximum value -0.854                                                                                                    |
| 10 AX-3D;LDCDA mode;Ch_2;7/11/2022 8:19:58 AM;-0.852                                                                                                  | Start Date 7/11/2022 8:20:10 AM;End Date 7/11/2022 8:20:12 AM;Event Date 7/11/2022 8:20:10 AM;Minimum value -0.855                                                                                                    |
| 11 AX-30;LDCDA mode;Ch_2;7/11/2022 8:20:00 AM;-0.853                                                                                                  | Start Date 7/11/2022 8:20:10 AM;End Date 7/11/2022 8:20:12 AM;Event Date NA ;Average value -0.854                                                                                                    |
| 12 AX-30;LDCDA mode;Ch_2;7/11/2022 8:20:02 AM;-0.855                                                                                                  | Start Date 7/11/2022 8:20:14 AM;End Date 7/11/2022 8:20:16 AM;Event Date 7/11/2022 8:20:16 AM;Maximum value -0.852                                                                                                    |
| 13 AX-30;LDCDA mode;Ch_2;7/11/2022 8:20:04 AM;-0.857                                                                                                  | Start Date 7/11/2022 8:20:14 AM;End Date 7/11/2022 8:20:16 AM;Event Date 7/11/2022 8:20:14 AM;Minimum value -0.853                                                                                                    |
| 14 AX-30;LDCDA mode;Ch_2;7/11/2022 8:20:06 AM;-0.850                                                                                                  | Start Date 7/11/2022 8:20:14 AM;thd Date 7/11/2022 8:20:16 AM;tvent Date NA ;Average value -0.852                                                                                                    |
| 15 AX-30;LDCDA mode;Ch_2;7/11/2022 8:20:08 AM;-0.849                                                                                                  | Start Date //11/2022 8:20:18 AM the Date //11/2022 8:20:20 AM the Date //11/2022 8:20:18 AM that mum value -0.851                                                                                                    |
| 16 AX-3D;LDCDA mode;Ch_2;7/11/2022 8:20:10 AM;-0.855                                                                                                  | Start Date 7/11/2022 0.2018 AM-End Date 7/11/2022 0.2019 AM-Event Date 7/11/2022 0.2019 Am-Filindian Value 0.053                                                                                                    |
| 17 AX-3D;LDCDA mode;Ch_2;7/11/2022 8:20:12 AM;-0.854                                                                                                  | Start Date 7/11/2022 8:20:22 AN: End Date 7/11/2022 8:20:24 AN: Event Date 7/11/2022 8:20:22 AM: Maximum value -0.857                                                                                                    |
| 18 AX-30;LDCDA mode;Ch_2;7/11/2022 8:20:14 AM;-0.853                                                                                                  | Start Date 7/11/2022 8:20:22 AM;End Date 7/11/2022 8:20:24 AM;Event Date 7/11/2022 8:20:24 AM;Minimum value -0.863                                                                                                    |
| 19 AX-3D;LDCDA mode;Ch_2;7/11/2022 8:20:16 AM;-0.852                                                                                                  | Start Date 7/11/2022 8:20:22 AM;End Date 7/11/2022 8:20:24 AM;Event Date NA ;Average value -0.860                                                                                                    |
| 20 AX-30;LDCDA mode;Ch_Z;7/11/2022 8:20:18 AM;-0.851                                                                                                  | Start Date 7/11/2022 8:20:26 AM;End Date 7/11/2022 8:20:28 AM;Event Date 7/11/2022 8:20:28 AM;Maximum value -0.851                                                                                                    |
| 21 AX-3D;LDCDA mode;Ch_Z;7/11/2022 8:20:20 AM;-0.855                                                                                                  | Start Date 7/11/2022 8:20:26 AM;End Date 7/11/2022 8:20:28 AM;Event Date 7/11/2022 8:20:26 AM;Minimum value -0.852                                                                                                    |
| 22 AX-3D;LDCDA mode;Ch_2;7/11/2022 8:20:22 AM;-0.857                                                                                                  | Start Date 7/11/2022 8:20:26 AM;End Date 7/11/2022 8:20:28 AM;Event Date NA ;Average value -0.851                                                                                                    |
| 23 AX-3D;LDCDA mode;Ch_2;7/11/2022 8:20:24 AM;-0.863                                                                                                  | Start Date 7/11/2022 8:20:30 AM;End Date 7/11/2022 8:20:32 AM;Event Date 7/11/2022 8:20:32 AM;Maximum value -0.854                                                                                                    |
| 24 AX-3D;LDCDA mode;Ch_2;7/11/2022 8:20:26 AM;-0.852                                                                                                  | Start Date //11/2022 8:20:30 AMjtnd Date //11/2022 8:20:32 AMjtvert Date //11/2022 8:20:30 AMjtinimum Value -0.856                                                                                                    |
| 25 AX-3D;LDCDA mode;Ch_2;7/11/2022 8:20:28 AM;-0.851                                                                                                  | Start Date 7/11/2022 6:20:30 Arginto Date 7/11/2022 6:20:32 Arginto Date ma                                                                                                    |
| 26 AX-3D;LDCDA mode;Ch_Z;7/11/2022 8:20:30 AM;-0.856                                                                                                  | Start Date 7/11/2022 8:20:34 AM:End Date 7/11/2022 8:20:36 AM:Event Date 7/11/2022 8:20:34 AM:Minimum value -0.850                                                                                                    |
| 27 AX-3D;LDCDA mode;Ch_Z;7/11/2022 8:20:32 AM;-0.854                                                                                                  | Start Date 7/11/2022 8:20:34 AM:End Date 7/11/2022 8:20:36 AM:Event Date NA :Average value -0.850                                                                                                    |
| 28 AX-3D;LDCDA mode;Ch_2;7/11/2022 8:20:34 AM;-0.850                                                                                                  | Start Date 7/11/2022 8:20:38 AM;End Date 7/11/2022 8:20:40 AM;Event Date 7/11/2022 8:20:38 AM;Maximum value -0.853                                                                                                    |
| 29 AX-3D;LDCDA mode;Ch_Z;7/11/2022 8:20:36 AM;-0.850                                                                                                  | Start Date 7/11/2022 8:20:38 AM; End Date 7/11/2022 8:20:40 AM; Event Date 7/11/2022 8:20:38 AM; Minimum value -0.853                                                                                                    |
| 30 AX-3D;LDCDA mode;Ch_2;7/11/2022 8:20:38 AM;-0.853                                                                                                  | Start Date 7/11/2022 8:20:38 AM;End Date 7/11/2022 8:20:40 AM;Event Date NA ;Average value -0.853                                                                                                    |
| 31 AX-3D;LDCDA mode;Ch_Z;7/11/2022 8:20:40 AM;-0.853                                                                                                  | Start Date 7/11/2022 8:20:42 AM;End Date 7/11/2022 8:20:44 AM;Event Date 7/11/2022 8:20:42 AM;Maximum value -0.853                                                                                                    |
| 32 AX-3D;LDCDA mode;Ch_Z;7/11/2022 8:20:42 AM;-0.853                                                                                                  | Start Date 7/11/2022 8:20:42 AM;End Date 7/11/2022 8:20:44 AM;Event Date 7/11/2022 8:20:44 AM;Minimum value -0.860                                                                                                    |
| 33 AX-3D;LDCDA mode;Ch_2;7/11/2022 8:20:44 AM;-0.860                                                                                                  | Start Date //11/2022 8:20:42 ANjEnd Date //11/2022 8:20:44 ANjEvent Date NA                                                                                                    |
| 34 AX-3D;LDCDA mode;Ch_2;7/11/2022 8:20:46 AM;-0.854                                                                                                  | Start Date //11/2022 0:20:40 ANjthd Uate //11/2022 8:20:48 ANjthent Uate //11/2022 8:20:46 AMjMaximum value -0.854                                                                                                    |
| 35 AX-3D;LDCDA mode;Ch_Z;7/11/2022 8:20:48 AM;-0.854                                                                                                  | Start Date 7/11/2022 8:20:46 AM-Find Date 7/11/2022 8:20:48 AM-EVENT Date 7/11/2022 8:20:46 AM-Findhamm Value -0.854                                                                                                    |
| 36 AX-3D;LDCDA mode;Ch_Z;7/11/2022 8:20:50 AM;-0.853                                                                                                  | - Start Date 7/11/2022 8:20:50 AM:End Date 7/11/2022 8:20:52 AM:Event Date 7/11/2022 8:20:52 AM:Maimum value -0.852                                                                                                    |
|                                                                                                    | Start Date 7/11/2022 8-20-50 AM-End Date 7/11/2022 8-20-52 AM-Event Date 7/11/2022 8-20-50 AM-Minimum value -0.853 *                                                                                                    |
|                                                                                                    | · · · · · · · · · · · · · · · · · · ·                                                                                                    |
| Ready 📖 🖽 –                                                                                                    | + 100% En 1, Col 1 100% Windows (CRLF) UTF-8                                                                                                    |

## 2.3.4.2 Example with Dynamic DAQ mode

#### 2.3.4.2.1 Topic Name configuration

From the same **configuration** tab, navigate to Subscription\_Info section, and enter the topic name for dynamic measurement mode (Streaming & S.E.T).

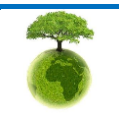

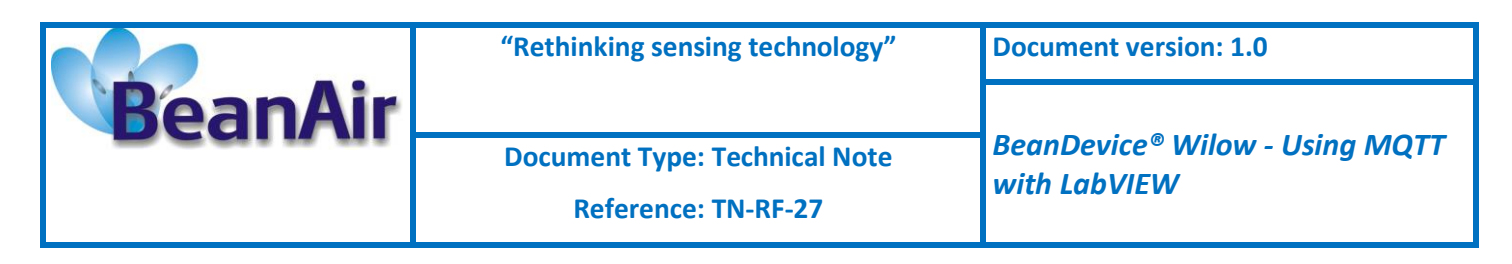

| Subscription_Info |                           |  |  |  |  |  |
|-------------------|---------------------------|--|--|--|--|--|
| Topic             | A4D57843DED30000/SENSOR/0 |  |  |  |  |  |

Then click on **Subscribe** button.

Subscribe

The subscription LED will turn to green.

| Ľ |           |                            |           |
|---|-----------|----------------------------|-----------|
|   | Topic     | A4D57843DED30000/STREAMING | Subscribe |
|   | Subscribe | Success                    |           |

#### 2.3.4.2.2 Data acquisition configuration on the BeanScape software

Once you validate the configuration successfully, go back to the BeanScape<sup>®</sup> software and start new Low Duty Cycle DAQ mode.

| isplay configuration | Notes                | Data Acq.  | config.          | SSD Config | g. Online Data | Analysis | DataLog | • | ۲ |
|----------------------|----------------------|------------|------------------|------------|----------------|----------|---------|---|---|
| Data acquisition mo  | de confi             | guration — |                  |            |                |          |         |   | ^ |
| Data Acq. mod        | e: St                | reaming    |                  | $\sim$     | Start          | ]        |         |   |   |
| Data Acq. cycl       | e:                   | :01:00     | ddd, hh:r        | nm:ss      | Stop           | ]        |         |   |   |
| Sampling Ra          | ate: 10              | × 00       | Hz               |            |                | -        |         |   |   |
| Data Acq. duratio    | n :                  | ::30       | ddd,hh:i         | mm:ss      |                |          |         |   |   |
| Math mode enabled    | √<br>ode opti        | ons        |                  |            |                |          |         |   |   |
| Tx Only              | ) Log (              | nly        | ⊖ Tx             | & Log      | 🔿 SA           |          |         |   |   |
| Streaming Packet     | Options<br>onitoring |            | Burst            | (          | One Shot       |          |         |   |   |
| Store and Forward    |                      | Data Agir  | ng: <sup>3</sup> | 0          |                |          |         |   |   |
|                      |                      |            |                  |            |                |          |         |   | ~ |

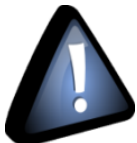

Once you start the data acquisition you can close the BeanScape software, it's only needed for the BeanDevice configuration.

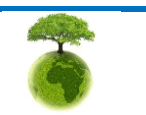

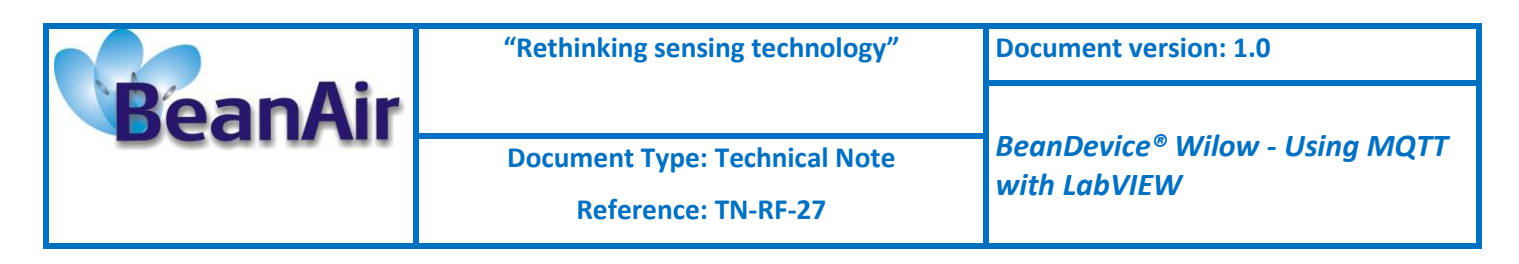

## 2.3.4.2.3 Measurement and graph display

Now from the LabVIEW interface navigate to StreamingModeData tab to see the graph and the measurement results.

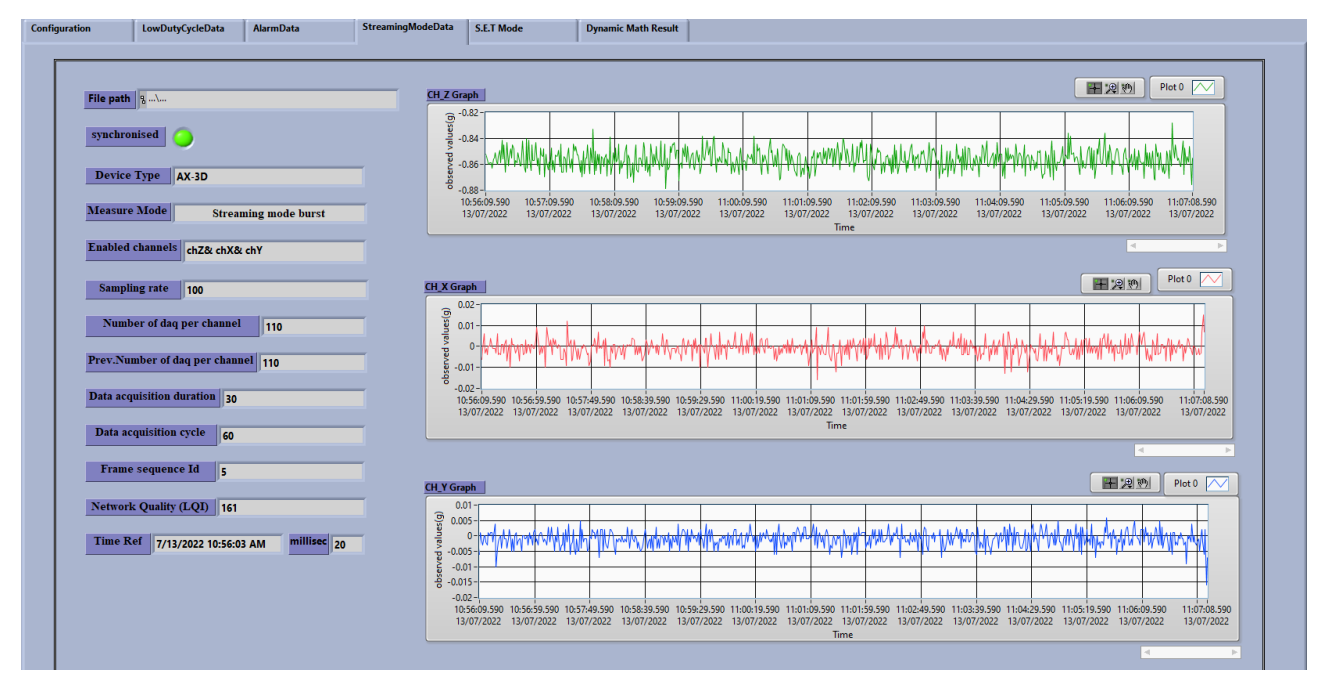

The BeanDevice identity and related information will be displayed on the left-hand screen.

| File path 8                                |
|--------------------------------------------|
| synchronised                               |
| Device Type AX-3D                          |
| Measure Mode Streaming mode burst          |
| Enabled channels chZ& chX& chY             |
| Sampling rate 100                          |
| Number of daq per channel 30               |
| Prev.Number of daq per channel 110         |
| Data acquisition duration 30               |
| Data acquisition cycle 60                  |
| Frame sequence Id 27                       |
| Network Quality (LQI) 175                  |
| Time Ref 7/13/2022 10:56:03 AM millisec 20 |

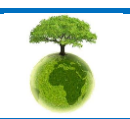

Please consider the environment before printing this document.

|         | "Rethinking sensing technology"                      | Document version: 1.0                          |  |  |
|---------|------------------------------------------------------|------------------------------------------------|--|--|
| BeanAir | Document Type: Technical Note<br>Reference: TN-RF-27 | BeanDevice® Wilow - Using MQTT<br>with LabVIEW |  |  |

The graph will be displayed at the right-hand of the screen.

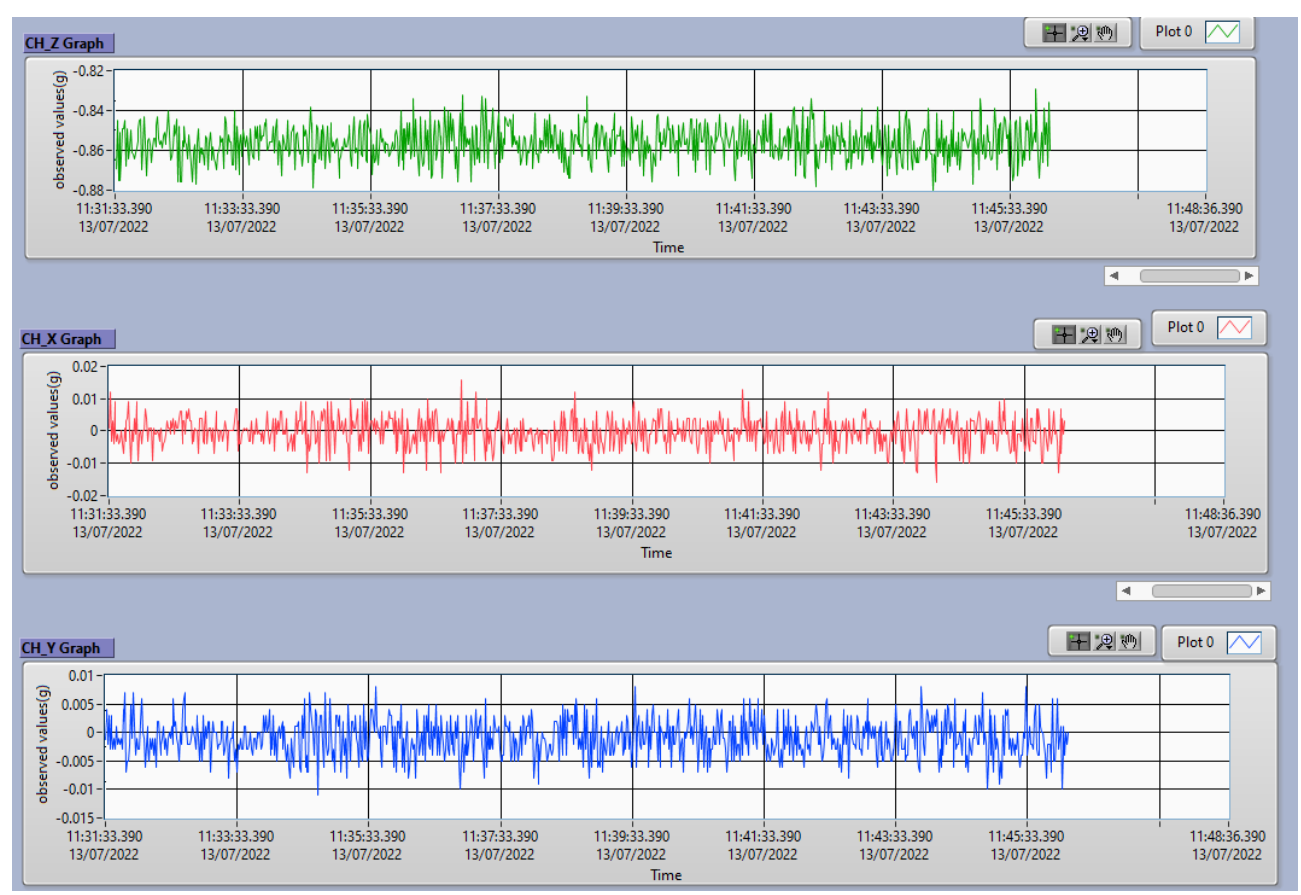

## Navigate to Dynamic Math Results tab to see the Math mode values.

| File weath  |                |          |                   | (h 7                     |                          |                          | INC Y |       |
|-------------|----------------|----------|-------------------|--------------------------|--------------------------|--------------------------|-------|-------|
| File path   | ·\             |          |                   |                          | Cn_X                     | Cn_r                     |       | INC_T |
| Enabled c   | nannels chZ& c | :hX& chY | Min date          | 7/13/2022<br>12:56:40 PM | 7/13/2022<br>12:56:41 PM | 7/13/2022<br>12:56:40 PM |       |       |
|             |                |          | Min value         | -0.887                   | -0.018                   | -0.016                   | 0     | 0     |
| Device      | type AX-3D     |          |                   | <i>p</i>                 | ,                        | ,                        |       |       |
| Acquisition | duration 30    |          | Max date          | 7/13/2022<br>12:56:39 PM | 7/13/2022<br>12:56:40 PM | 7/13/2022<br>12:56:51 PM |       |       |
| Acquisitio  | n cycle 60     |          | Max value         | -0.828                   | 0.022                    | 0.01                     | 0     | 0     |
| Acquisition | frequency 100  |          | <br>Average value | -0.855                   | 0                        | -0.001                   | 0     | 0     |

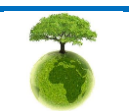

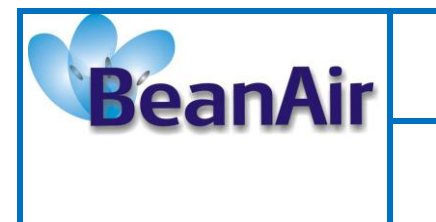

with LabVIEW

**BeanDevice® Wilow - Using MQTT** 

**Document Type: Technical Note** 

Reference: TN-RF-27

#### 2.3.4.2.4 Logfiles

To check the logfiles, just click on the File path area.

File path 8 ...\...

Then copy the path.

File path 8 10\_56\_03 A\_A4D57843DED30000 \_streaming.csv

And paste it in the search bar of windows file explorer.

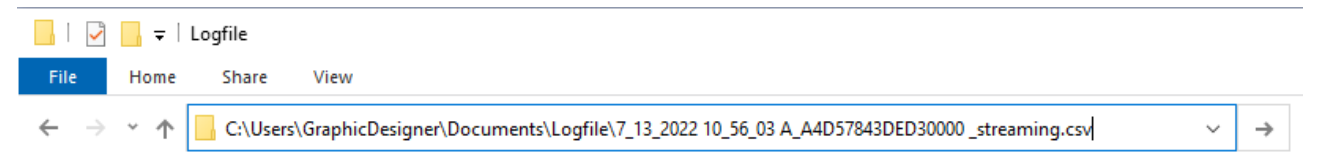

By default, all the logfiles will be saved under C:\Users\your\_profile\_name\Documents\Logfile

| 📴 C:\Users\GraphicDesigner\Documents\Logfile                 | ٽ ~                | 🔎 Search Lo       |        |
|--------------------------------------------------------------|--------------------|-------------------|--------|
| Name                                                         | Date modified      | Туре              | Size   |
| 🕼 7_13_2022 10_56_03 A_A4D57843DED30000 _streaming.csv       | 7/13/2022 12:56 PM | Microsoft Excel C | 76 KB  |
| 🕼 A4D57843DED30000_Ch_Z_transmit_LowDutyCycle.csv            | 7/13/2022 11:35 AM | Microsoft Excel C | 68 KB  |
| A4D57843DED30000_Ch_Z_Transmit_Math_LowDutyCycle.txt         | 7/13/2022 11:34 AM | Text Document     | 235 KB |
| A4D57843DED30000_Streaming mode burst_Transmit_Math_Mode.txt | 7/13/2022 12:56 PM | Text Document     | 1 KB   |

All the measurement data will be saved in a CSV file while the Math results will be backed up in a Txt file.

|                                             |                                                       |                                     |                          |              |                |                | Sign i       | n 📼           |             |           | A4D57843DED30000_Streaming mode burst_Transmit_Math_Mode.txt - Notepad —                                    |
|---------------------------------------------|-------------------------------------------------------|-------------------------------------|--------------------------|--------------|----------------|----------------|--------------|---------------|-------------|-----------|----------------------------------------------------------------------------------------------------|
| File Home Insert Page I                     | avout Formulas                                        | Data R                              | Review N                 | View Hele    | n O Tel        | I me what vo   | u want to do |               |             | Q Share   | File Edit Format View Help                                                                                  |
|                                             |                                                       |                                     |                          |              |                | ,,.            |              | 00            | 100 A       | /+        | Start Date;End Date;Ch_Z_Min value date;Ch_Z_Min value;Ch_Z_Max value date;Ch_Z_Max value;Ch_Z_Average valu |
| 🔥 💑 Calibri - 11                            | • A* A* = =                                           | - 87 - M                            | 역 ~ 문                    | General      | - (i) Co       | onditional For | rmatting *   | Sim Insert *  | 2 - 2*      | -         | 13///2022 11:56:3,20;13///2022 11:56:33,20;//13/2022 12:56:40 PM ;-0.887;//13/2022 12:56:39 PM;-0.828;-0.85 |
| ste B - B - T - H                           | A                                                     |                                     | P3 -                     | \$ - %       | * 📝 Fo         | rmat as Table  | e-           | Delete -      | • 👽 - 🔎     | -         |                                                                                                    |
| * * BIY'                                    | . <u>.</u> . = =                                      |                                     | E *                      | 0 -0 -00     | 💱 Ce           | ell Styles -   |              | 🐑 Format -    | 1 - C       |           |                                                                                                    |
| lipboard 12 Font                            | 6                                                     | Alignment                           |                          | G Number     | 6              | Styles         |              | Cells         | Editing     |           |                                                                                                    |
| POSSIBLE DATA LOSS Some feat<br>preserve ti | ures might be lost if yo<br>hese features, save it in | ou save this wo<br>an Excel file fo | orkbook in ti<br>format. | he comma-de  | elimited (.csv | i) format. To  | Don          | 't show again | Save        | As X      |                                                                                                    |
| u ∗i×√.                                     | fe Device type :                                      | :AX-3D;Meas                         | sure Mode                | :Streaming   | g mode bur     | st;Time ref    | erence :7/1  | 3/2022 10:5   | 6:03 AM .02 | 10; •     |                                                                                                    |
| ABC                                         | DE                                                    | F                                   | G                        | н            | 1.1            | J              | к            | L             | м           | N         |                                                                                                    |
| Device type :AX-3D;Measure Mi               | ode :Streaming mod                                    | de burst;Tim                        | ne referenc              | ce :7/13/202 | 22 10:56:03    | AM .020; Sa    | ampling rate | e :100;Data   | acquisition | cycle :60 |                                                                                                    |
| TimeStamp;MeasureCh Z(g);Ch                 | X(g);Ch Y(g);                                         |                                     |                          |              |                |                |              |               |             |           |                                                                                                    |
| 0;-0.852;-0.006;-0.003                      |                                                       |                                     |                          |              |                |                |              |               |             |           |                                                                                                    |
| 1:-0.854:-0.001:0.001                       |                                                       |                                     |                          |              |                |                |              |               |             |           |                                                                                                    |
| 2:-0.859:0.006:-0.002                       |                                                       |                                     |                          |              |                |                |              |               |             |           |                                                                                                    |
| 3:-0.860:-0.003:-0.003                      |                                                       |                                     |                          |              |                |                |              |               |             |           |                                                                                                    |
| 4:-0.859:-0.001:0.000                       |                                                       |                                     |                          |              |                |                |              |               |             |           |                                                                                                    |
| 5:-0.859:-0.004:0.000                       |                                                       |                                     |                          |              |                |                |              |               |             |           |                                                                                                    |
| 6:-0.863:0.000:-0.002                       |                                                       |                                     |                          |              |                |                |              |               |             |           |                                                                                                    |
| 0 7:-0.856:0.000:-0.003                     |                                                       |                                     |                          |              |                |                |              |               |             |           |                                                                                                    |
| 1 8:-0.855:0.004:0.001                      |                                                       |                                     |                          |              |                |                |              |               |             |           |                                                                                                    |
| 2 9:-0.851:0.000:0.000                      |                                                       |                                     |                          |              |                |                |              |               |             |           |                                                                                                    |
| 3 10:-0 858:-0 001:0 001                    |                                                       |                                     |                          |              |                |                |              |               |             |           |                                                                                                    |
| 4 11:-0.850:-0.001:0.001                    |                                                       |                                     |                          |              |                |                |              |               |             |           |                                                                                                    |
| 5 12:-0.854:-0.001:-0.002                   |                                                       |                                     |                          |              |                |                |              |               |             |           |                                                                                                    |
| 5 12-0 849-0 002-0 000                      |                                                       |                                     |                          |              |                |                |              |               |             |           |                                                                                                    |
| 7 14:-0 859:0 006:0 004                     |                                                       |                                     |                          |              |                |                |              |               |             |           |                                                                                                    |
| 8 15:0 841:0 004:0 010                      |                                                       |                                     |                          |              |                |                |              |               |             |           |                                                                                                    |
| 9 16:-0.856:-0.003:-0.004                   |                                                       |                                     |                          |              |                |                |              |               |             |           |                                                                                                    |
| 0 17-0 845-0 004-0 002                      |                                                       |                                     |                          |              |                |                |              |               |             |           |                                                                                                    |
| 1 18-0 866-0 001-0 001                      |                                                       |                                     |                          |              |                |                |              |               |             |           |                                                                                                    |
| 19:-0.855:0.001:0.000                       |                                                       |                                     |                          |              |                |                |              |               |             |           |                                                                                                    |
| 3 20:-0.843:-0.003:-0.004                   |                                                       |                                     |                          |              |                |                |              |               |             |           |                                                                                                    |
| 4 21:-0.861:0.001:0.000                     |                                                       |                                     |                          |              |                |                |              |               |             |           |                                                                                                    |
| 5 22:-0 854:0 003:0 002                     |                                                       |                                     |                          |              |                |                |              |               |             |           |                                                                                                    |
| 6 23:-0 848:-0 007:-0 001                   |                                                       |                                     |                          |              |                |                |              |               |             |           |                                                                                                    |
| 7 24-0.855-0.001-0.001                      |                                                       |                                     |                          |              |                |                |              |               |             |           |                                                                                                    |
| 8 25:-0.845:0.001:-0.004                    |                                                       |                                     |                          |              |                |                |              |               |             |           |                                                                                                    |
| 9 26-0 949-0 010-0 001                      |                                                       |                                     |                          |              |                |                |              |               |             |           |                                                                                                    |
| 0 27:-0 862:0 004:0 002                     |                                                       |                                     |                          |              |                |                |              |               |             |           |                                                                                                    |
| 1 28:-0.857:0.001:-0.001                    |                                                       |                                     |                          |              |                |                |              |               |             |           |                                                                                                    |
| 2 29:-0.859:0.001:-0.005                    |                                                       |                                     |                          |              |                |                |              |               |             |           |                                                                                                    |
| 2 20-0 251-0 001-0 001                      |                                                       |                                     |                          |              |                |                |              |               |             |           |                                                                                                    |
| 4 11:0 257:0 001:0 005                      |                                                       |                                     |                          |              |                |                |              |               |             |           |                                                                                                    |
| 5 22 0 951 0 0010 000                       |                                                       |                                     |                          |              |                |                |              |               |             |           |                                                                                                    |
| 5 22-0.861/0.001/0.000                      |                                                       |                                     |                          |              |                |                |              |               |             |           |                                                                                                    |
| 34, 0.043, 0.007, 0.003                     |                                                       |                                     |                          |              |                |                |              |               |             |           |                                                                                                    |
| 7_13_2022 10_56_0                           | 3 A_A4D57843DE                                        | +                                   |                          |              |                |                |              |               |             |           | <                                                                                                    |
|                                             |                                                       |                                     |                          |              |                |                | 100 CH10     | (111)         |             |           |                                                                                                    |

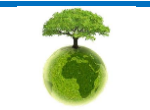

Please consider the environment before printing this document.

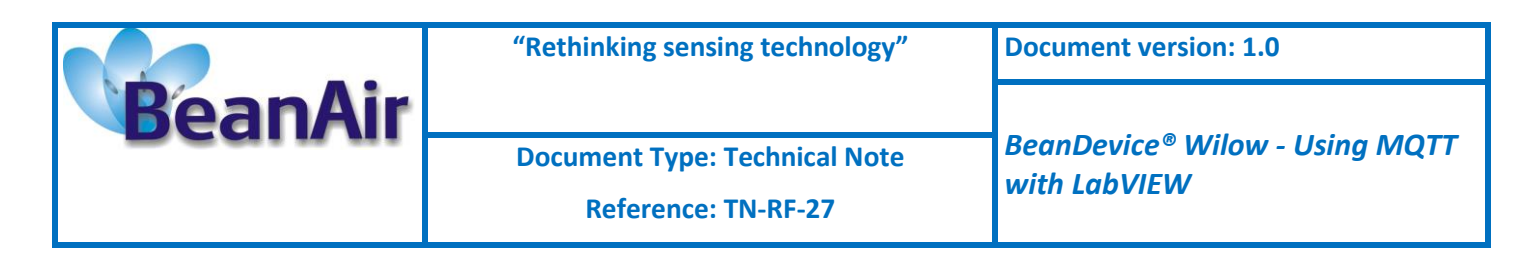

#### 2.3.5 Publish Options (Read the measurements)

#### 2.3.5.1 Example with Static DAQ mode

#### 2.3.5.1.1 Topic Name configuration

From the same **configuration** tab, navigate to **Publish\_Info** section, and enter the topic name for static measurement mode (LowDutyCycle & Alarm).

| Publish_Info                | Subscription<br>Subscription status: | Enabled               |  |
|-----------------------------|--------------------------------------|-----------------------|--|
| Topic A4D57843E0360000/OTAC | Topic Name:                          | A4D57843E0360000/OTAC |  |

#### 2.3.5.1.2 MAC ID Configuration

Then Enter the BeanDevice MAC-ID, you can copy it from the BeanScape software

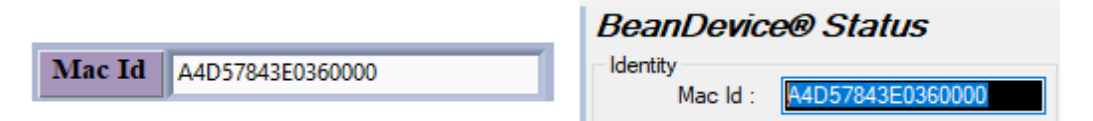

#### 2.3.5.1.3 BeanDevice Platform Selection

Select the corresponding BeanDevice platform.

| Device type    | ✓ AX_3D     |
|----------------|-------------|
|                | AX_3DS      |
|                | HI_INC_BI   |
| Data acq .mode | HI_INC_MONO |
|                | X_INC_BI    |
|                | X_INC_MONO  |

#### 2.3.5.1.4 Data Acquisition Configuration

Then select the data acquisition mode. (Low Duty Cycle in this case)

|                   | Stop           |
|-------------------|----------------|
| Data acq .mode    | ✓ LowDutyCycle |
|                   | Alarm          |
|                   | Streaming      |
| Data any such No  | S.E.T          |
| Data acq cycle/No | Sock Detection |

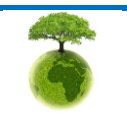

Please consider the environment before printing this document.

|         | "Rethinking sensing technology"                      | Document version: 1.0                          |
|---------|------------------------------------------------------|------------------------------------------------|
| BeanAir | Document Type: Technical Note<br>Reference: TN-RF-27 | BeanDevice® Wilow - Using MQTT<br>with LabVIEW |

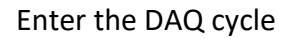

 hours
 minutes
 Seconds

 Data acq cycle/Notif cycle
 00
 :
 00
 :
 10
 HH:MM:SS

Then enter the transmit ratio and Math notification ratio

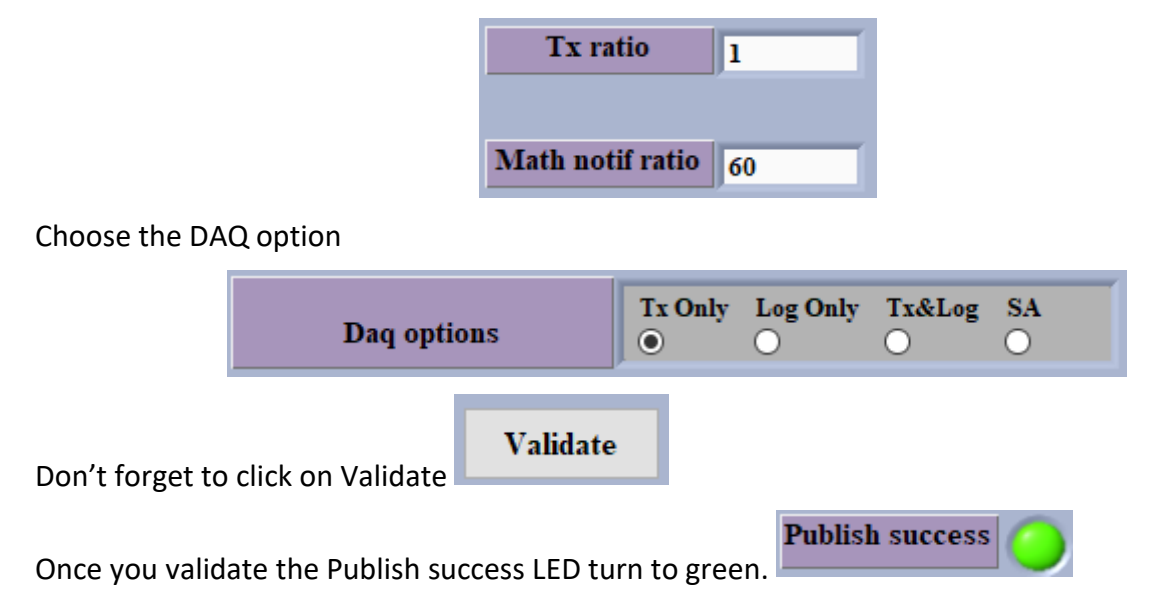

## 2.3.5.1.5 <u>Current Configuration on the BeanScape Software</u>

Go to the BeanScape software and check the current acquisition, you must have the exact same configuration entered from the LabView toolkit.

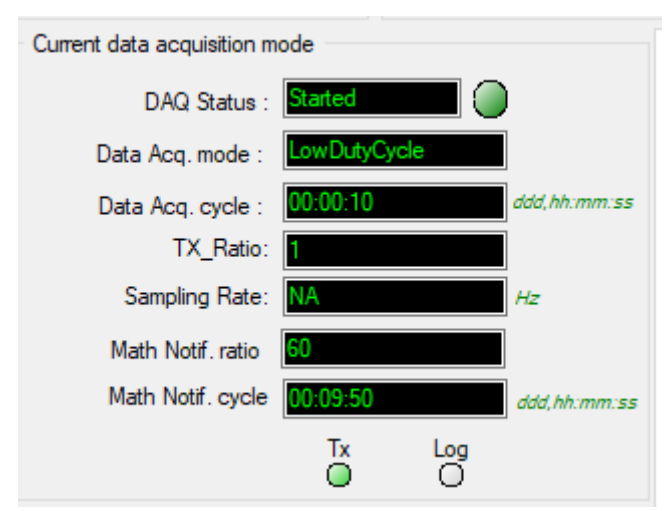

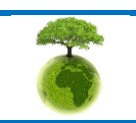

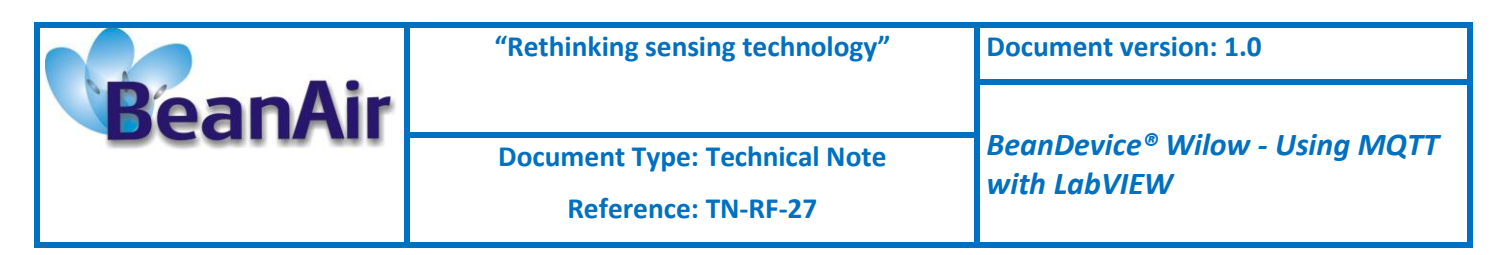

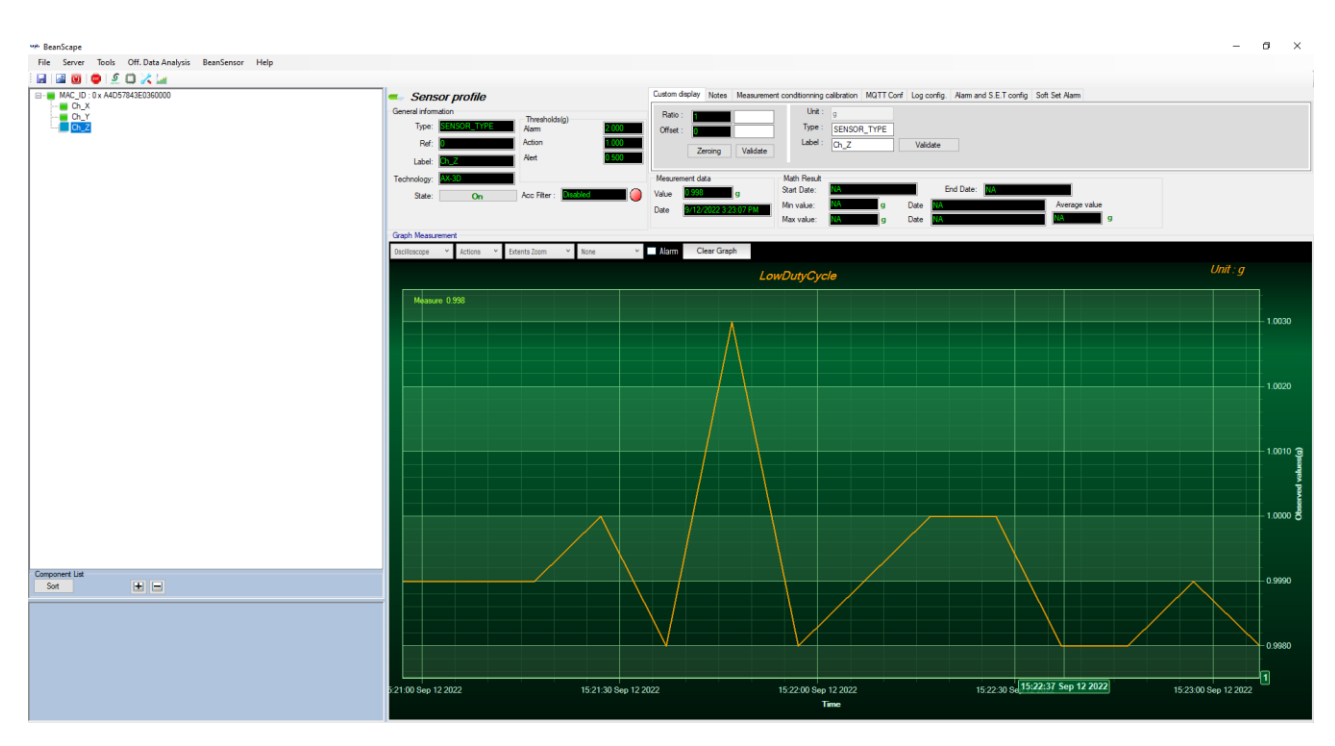

#### 2.3.5.1.6 Stop Data Acquisition

If you want to stop the Data Acquisition just go back to the toolkit interface and change the data acquisition mode to stop, Then the BeanDevice will be stopped.

|          | Publish_Inf             |               |          |  |  |  |  |  |  |
|----------|-------------------------|---------------|----------|--|--|--|--|--|--|
|          |                         |               |          |  |  |  |  |  |  |
| Topic    | A4D57843                | E0360000/OTAC |          |  |  |  |  |  |  |
|          |                         |               |          |  |  |  |  |  |  |
| Mac Id   | Mac Id A4D57843E0360000 |               |          |  |  |  |  |  |  |
|          |                         |               |          |  |  |  |  |  |  |
| Device   | type                    | AX_3D         | $\nabla$ |  |  |  |  |  |  |
|          |                         |               |          |  |  |  |  |  |  |
| Data acq | .mode                   | Stop          | $\nabla$ |  |  |  |  |  |  |
|          |                         |               |          |  |  |  |  |  |  |

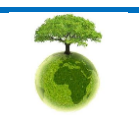

|         | "Rethinking sensing technology" | Document version: 1.0                       |
|---------|---------------------------------|---------------------------------------------|
| BeanAir |                                 | Room Douiso® Milow Hoing MOTT               |
|         | Document Type: Technical Note   | BeanDevice <sup>®</sup> Wilow - Osing WiQTT |
|         | Reference: TN-RF-27             |                                             |

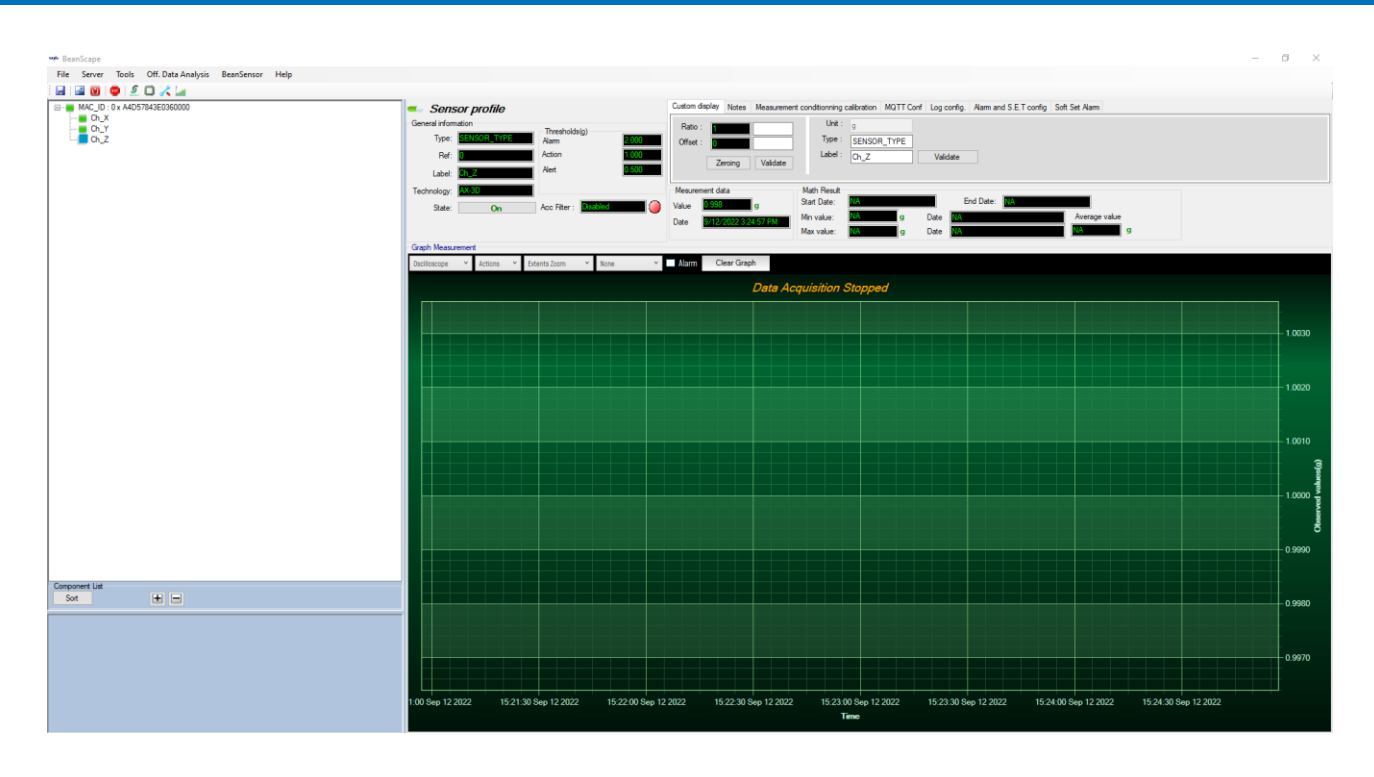

#### 2.3.5.2 Example with Dynamic Measurement Mode (Streaming)

## 2.3.5.2.1 Topic Name configuration

From the same **configuration** tab, navigate to **Publish\_Info** section, and enter the topic name for dynamic measurement mode (Streaming/SET/Shock detection).

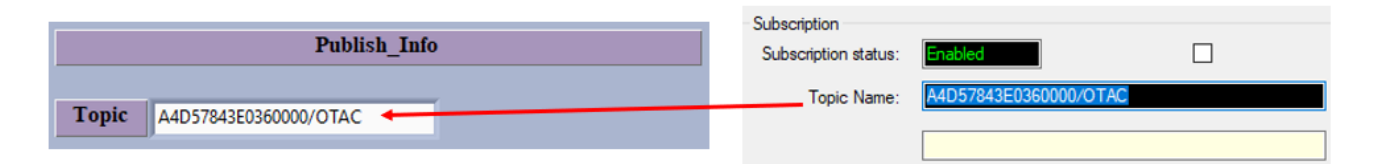

#### 2.3.5.2.2 MAC ID Configuration

Then Enter the BeanDevice MAC-ID, you can copy it from the BeanScape software

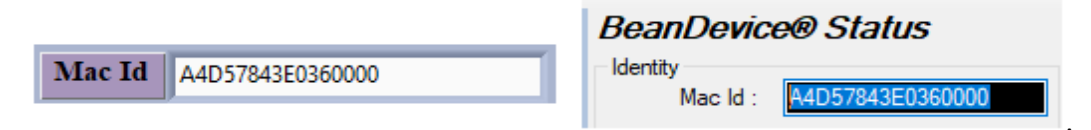

### 2.3.5.2.3 BeanDevice Platform Selection

Select the corresponding BeanDevice platform.

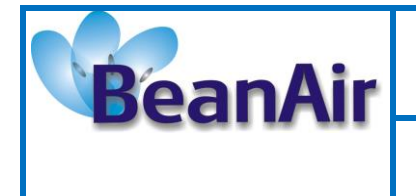

Document Type: Technical Note

| Device type    | ✓ AX_3D     |
|----------------|-------------|
|                | AX_3DS      |
|                | HI_INC_BI   |
| Data acq .mode | HI_INC_MONO |
|                | X_INC_BI    |
|                | X_INC_MONO  |

## 2.3.5.2.4 Data Acquisition Configuration

Then select the data acquisition mode. (Streaming in this case)

|                | Stop           |
|----------------|----------------|
| Device type    | LowDutyCycle   |
|                | Alarm          |
| Data acq .mode | ✓ Streaming    |
|                | S.E.T          |
|                | Sock Detection |

Choose a sampling rate from the list

| Tx ratio         |         |
|------------------|---------|
| 1.4 14110        | √       |
|                  | 10 Hz   |
| Math notif vatio | 16 Hz   |
| Math noth ratio  | 20 Hz   |
|                  | 25 Hz   |
| Sampling rate    | 32 Hz   |
| 5amping rate     | 40 Hz   |
|                  | 50 Hz   |
|                  | 64 Hz   |
| Data Acq du      | 80 Hz   |
| -                | 100 Hz  |
|                  | 125 Hz  |
|                  | 160 Hz  |
| Descett          | 200 Hz  |
| Dad obtio        | 250 Hz  |
|                  | 320 Hz  |
|                  | 400 Hz  |
| Stuceming        | 500 Hz  |
| streaming o      | 800 Hz  |
|                  | 1000 Hz |
|                  | 1600 Hz |
| Store and forwar | 2000 Hz |
|                  |         |

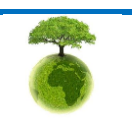

|         | "Rethinking sensing technology"                      | Document version: 1.0                          |
|---------|------------------------------------------------------|------------------------------------------------|
| BeanAir | Document Type: Technical Note<br>Reference: TN-RF-27 | BeanDevice® Wilow - Using MQTT<br>with LabVIEW |

Choose the DAQ option

| Daq options | Tx Only <ul> <li>Tx Only</li> </ul> | Log Only | Tx&Log | SA<br>O |
|-------------|-------------------------------------|----------|--------|---------|
|-------------|-------------------------------------|----------|--------|---------|

Select the Streaming option

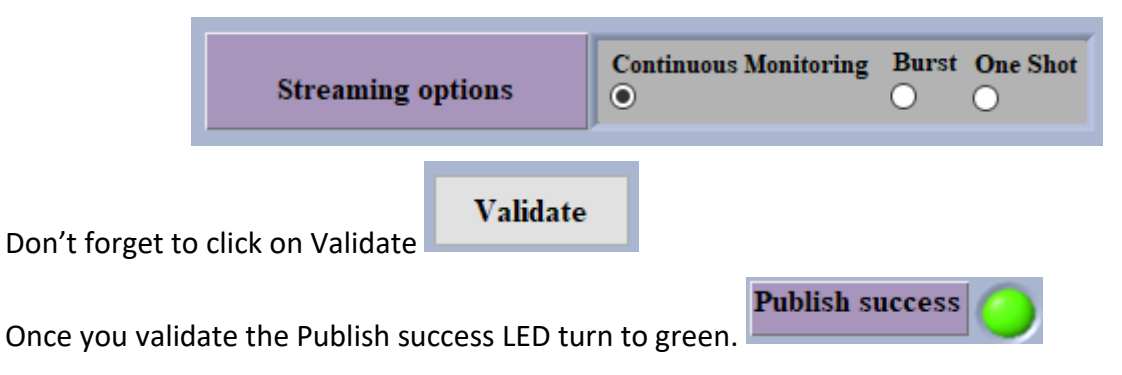

## 2.3.5.2.5 <u>Current Configuration on the BeanScape Software</u>

Go to the BeanScape software and check the current acquisition, you must have the exact same configuration entered from the LabView toolkit.

| Current data acquisition mode |                        |  |  |  |
|-------------------------------|------------------------|--|--|--|
|                               |                        |  |  |  |
| DAQ Status :                  | Started                |  |  |  |
| Data Acq. mode :              | Streaming Continuous   |  |  |  |
| Data Acq. cycle :             | NA ddd, hh:mm:ss       |  |  |  |
| TX_Ratio:                     | NA                     |  |  |  |
| Sampling Rate:                | 500 Hz                 |  |  |  |
| Data Acq. duration :          | Continue ddd, hh:mm:ss |  |  |  |
|                               |                        |  |  |  |
|                               |                        |  |  |  |
|                               | Tx Log                 |  |  |  |
|                               | 0 0                    |  |  |  |

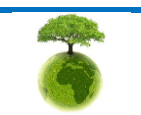

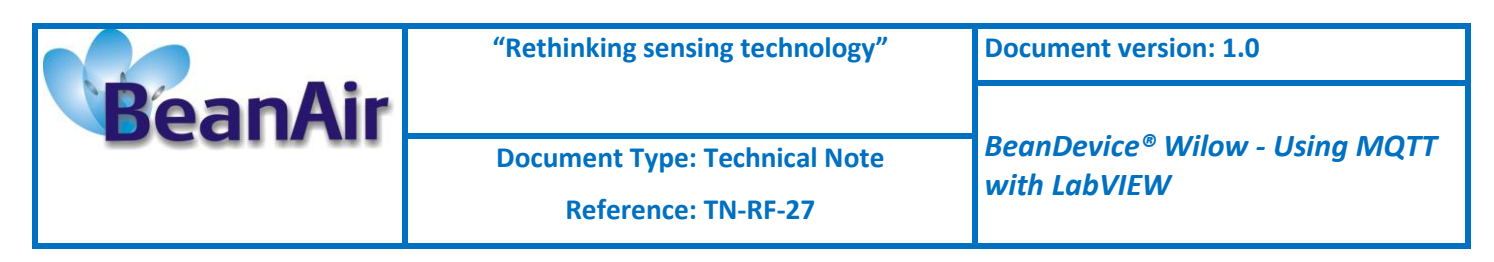

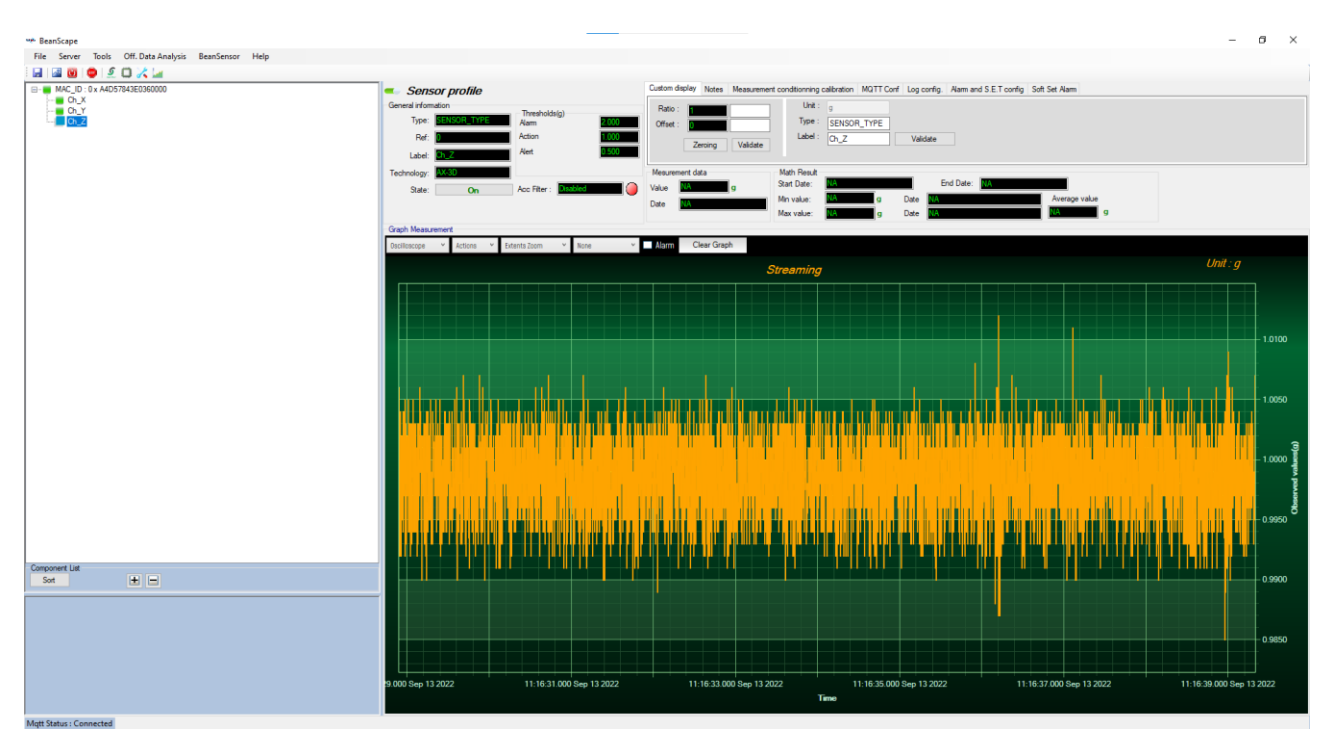

### 2.3.5.2.6 Stop Data Acquisition

If you want to stop the Data Acquisition just go back to the toolkit interface and change the data acquisition mode to stop, Then the BeanDevice will be stopped.

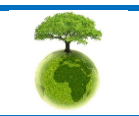

|         | "Rethinking sensing technology" | Document version: 1.0                                     |  |  |
|---------|---------------------------------|-----------------------------------------------------------|--|--|
| BeanAir |                                 | Room Douiso® Milow Hoing MOTT                             |  |  |
|         | Document Type: Technical Note   | beanDevice <sup>°</sup> whow - Using MQTT<br>with LabVIEW |  |  |
|         | Reference: TN-RF-27             |                                                           |  |  |

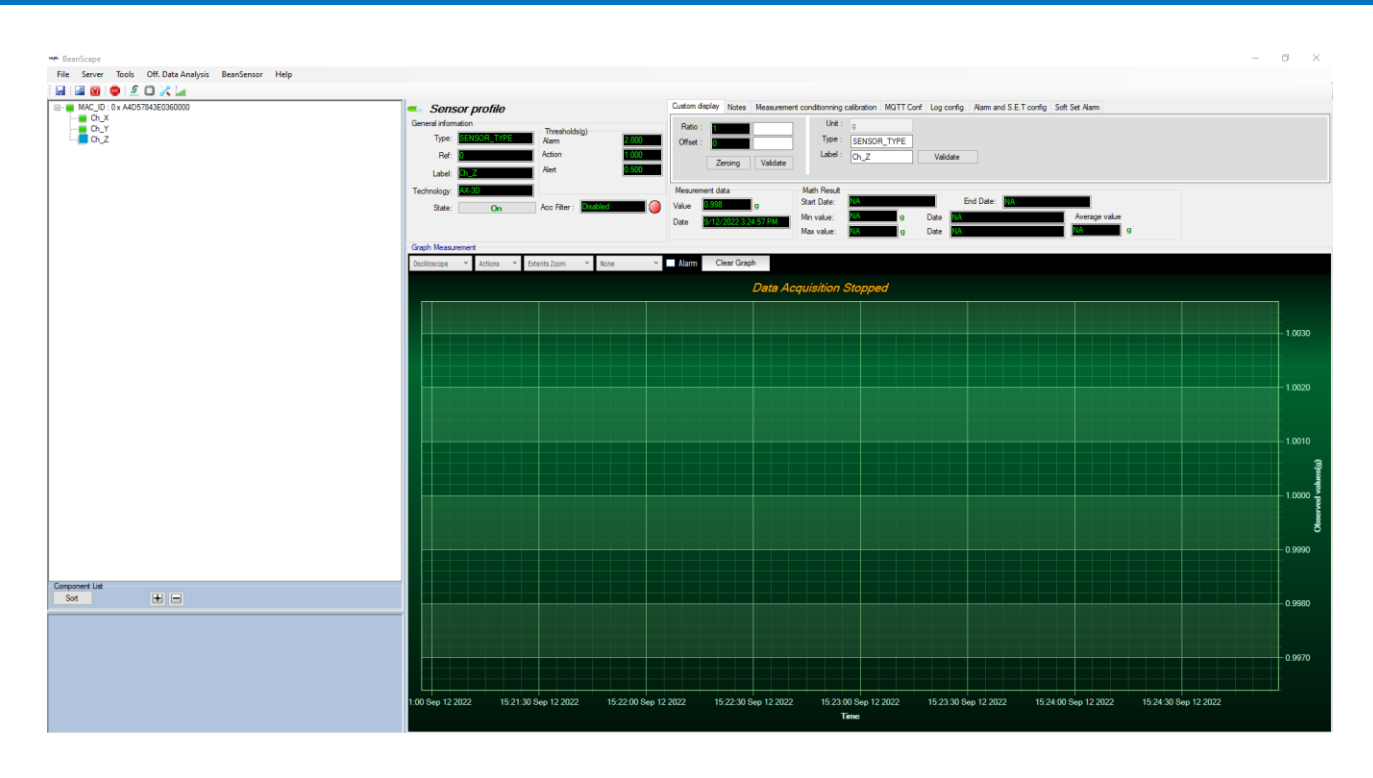

### 2.3.5.3 Example with Dynamic Measurement Mode (SET)

## 2.3.5.3.1 Topic Name configuration

From the same **configuration** tab, navigate to **Publish\_Info** section, and enter the topic name for dynamic measurement mode (Streaming/SET/Shock detection).

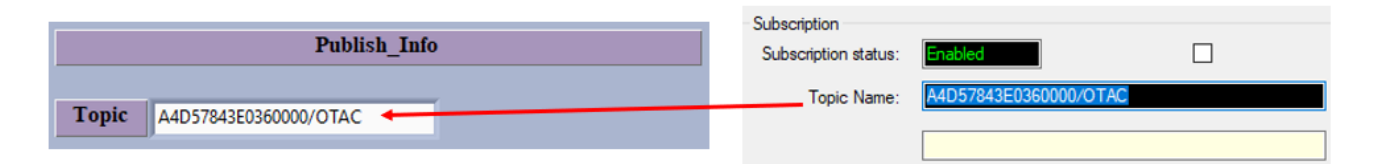

#### 2.3.5.3.2 MAC ID Configuration

Then Enter the BeanDevice MAC-ID, you can copy it from the BeanScape software

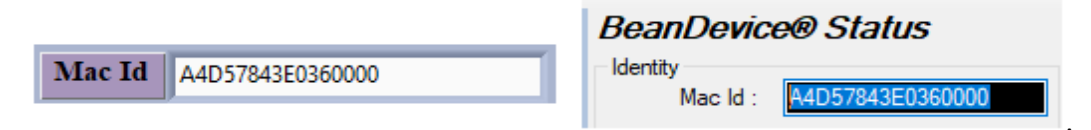

### 2.3.5.3.3 BeanDevice Platform Selection

Select the corresponding BeanDevice platform.

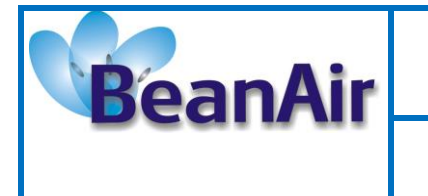

Document Type: Technical Note

| Reference: TN | I-RF-27 |
|---------------|---------|
|---------------|---------|

| Device type    | ✓ AX_3D     |
|----------------|-------------|
|                | AX_3DS      |
|                | HI_INC_BI   |
| Data acq .mode | HI_INC_MONO |
|                | X_INC_BI    |
|                | X_INC_MONO  |

## 2.3.5.3.4 Data Acquisition Configuration

Then select the data acquisition mode. (Streaming in this case)

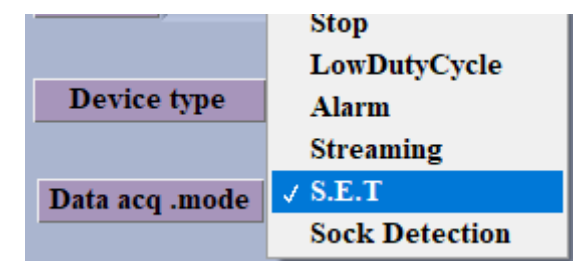

Enter the data acquisition cycle

|                            | hours | 1 | minut | es | Second | ls       |
|----------------------------|-------|---|-------|----|--------|----------|
| Data acq cycle/Notif cycle | 00    | : | 05    | :  | 00     | HH:MM:SS |

Choose a sampling rate from the list

| Math notif ratio | √ 10 Hz |
|------------------|---------|
|                  | 16 Hz   |
| Come Para anda   | 20 Hz   |
| Sampling rate    | 25 Hz   |
|                  | 32 Hz   |
|                  | 40 Hz   |
| Data Acq du      | 50 Hz   |
| •                | 64 Hz   |
|                  | 80 Hz   |
|                  | 100 Hz  |
| <b>D</b> (1      | 125 Hz  |
| Daq opti         | 160 Hz  |
|                  | 200 Hz  |
|                  |         |

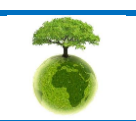

| BeanAir | "Rethinking sensing technology" | Document version: 1.0                          |  |  |  |
|---------|---------------------------------|------------------------------------------------|--|--|--|
|         | Document Type: Technical Note   | BeanDevice® Wilow - Using MQTT<br>with LabVIEW |  |  |  |
|         | Reference: TN-RF-27             |                                                |  |  |  |

#### Enter the data acquisition duration

|                   | hours minutes Seconds |   |    |   |    | ls       |
|-------------------|-----------------------|---|----|---|----|----------|
| Data Acq duration | 00                    | : | 00 | : | 45 | HH:MM:SS |

#### Select the data acquisition option

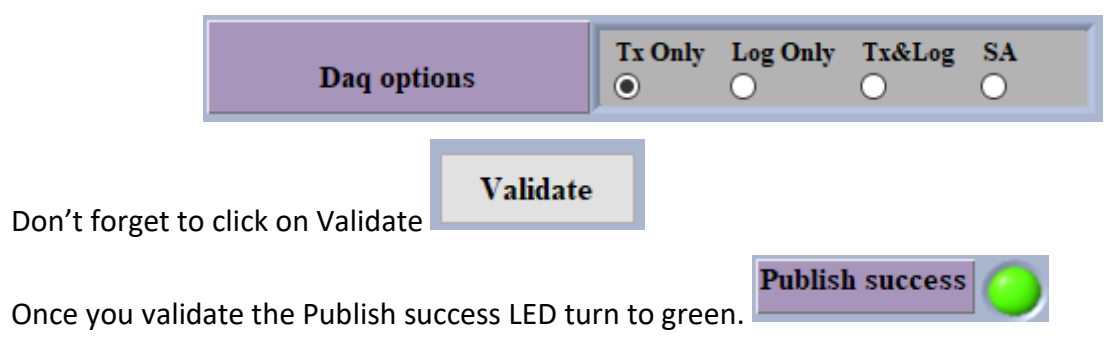

#### 2.3.5.3.5 Current Configuration on the BeanScape Software

Go to the BeanScape software and check the current acquisition, you must have the exact same configuration entered from the LabView toolkit.

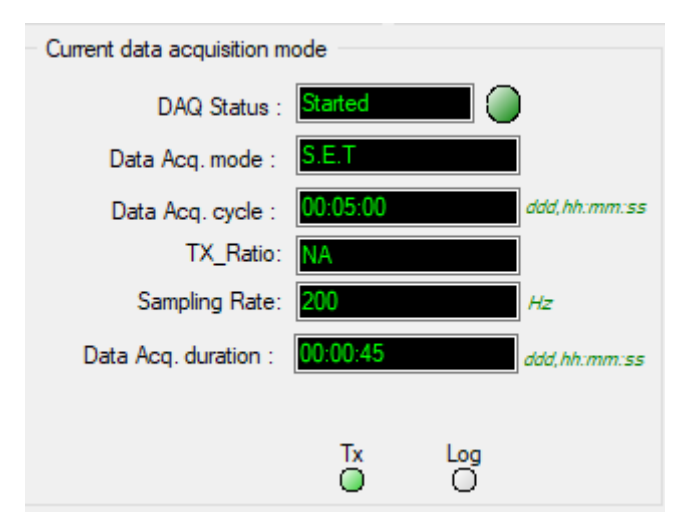

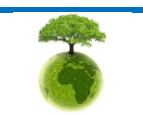

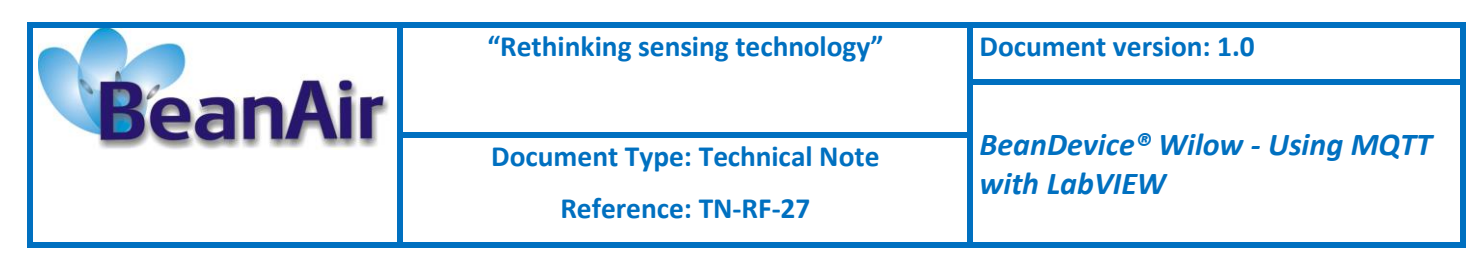

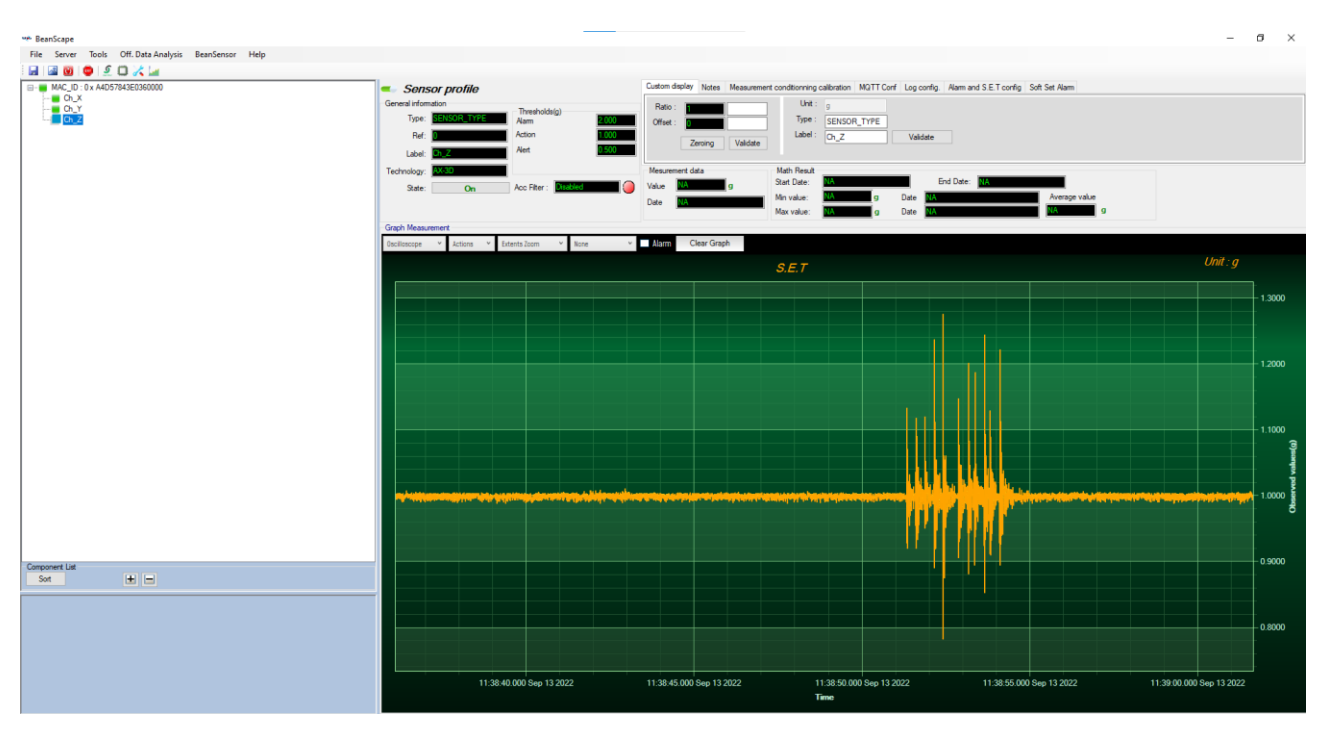

#### 2.3.5.3.6 Stop Data Acquisition

If you want to stop the Data Acquisition just go back to the toolkit interface and change the data acquisition mode to stop, Then the BeanDevice will be stopped.

|          |          | Publis        | h_Info   |
|----------|----------|---------------|----------|
|          |          |               |          |
| Topic    | A4D57843 | E0360000/OTAC |          |
|          |          |               |          |
| Mac Id   | A4D57843 | E0360000      |          |
|          |          |               |          |
| Device   | type     | AX_3D         | $\nabla$ |
|          |          |               |          |
| Data acq | .mode    | Stop          | $\nabla$ |
|          | -        |               |          |

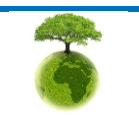

|         | "Rethinking sensing technology" | Document version: 1.0                                      |  |  |
|---------|---------------------------------|------------------------------------------------------------|--|--|
| BeanAir |                                 |                                                            |  |  |
|         | Document Type: Technical Note   | BeanDevice <sup>®</sup> Wilow - Using MQTT<br>with LabVIEW |  |  |
|         | Reference: TN-RF-27             |                                                            |  |  |

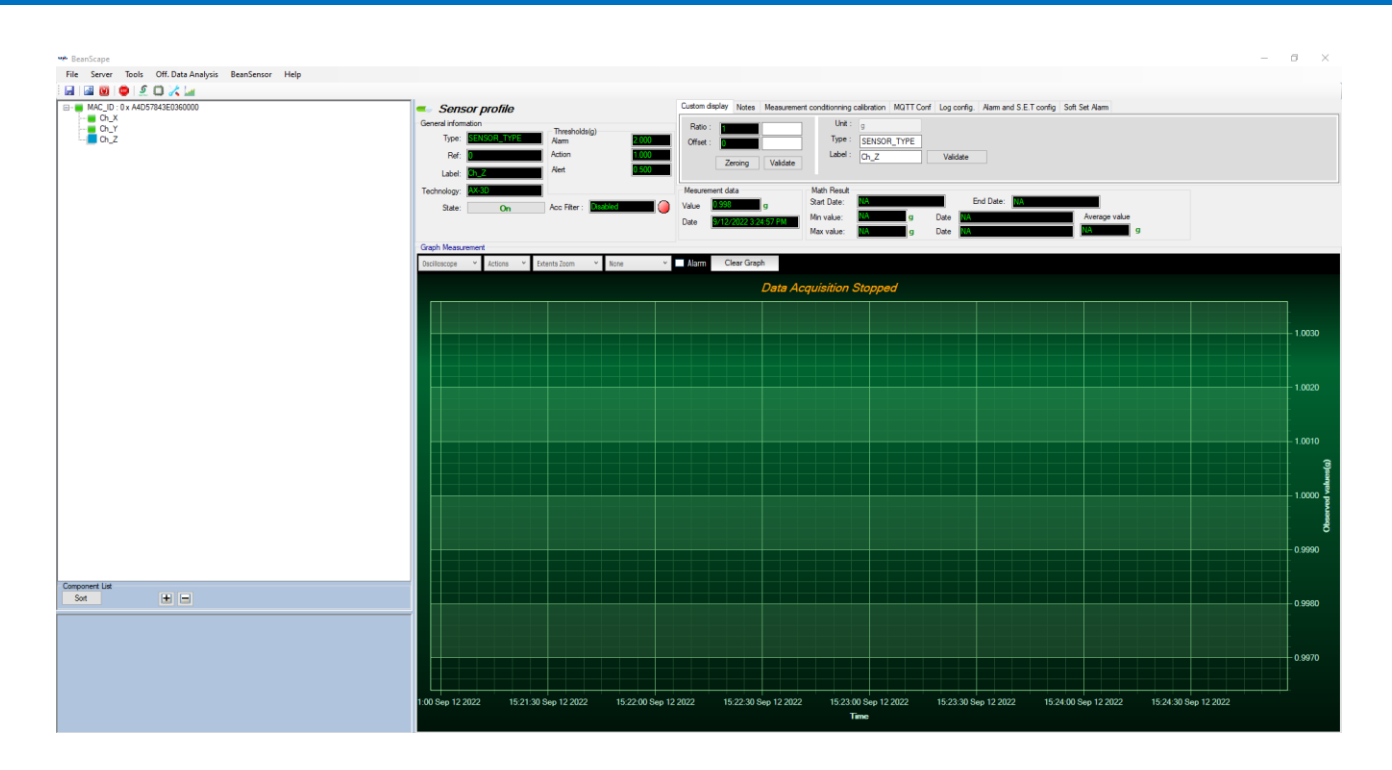

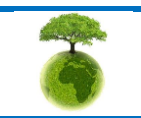

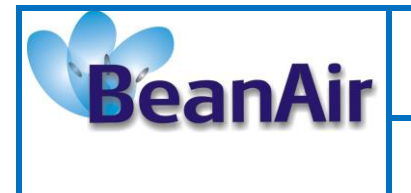

**Document Type: Technical Note** 

**Reference: TN-RF-27** 

BeanDevice® Wilow - Using MQTT with LabVIEW

## 3. RELATED DOCUMENTS & VIDEOS

In addition to this technical note, please consult the related User guide, technical notes and videos:

| Document name<br>(Click on the web link)                                   | Related product                  | Description                                                                                                    |
|----------------------------------------------------------------------------|----------------------------------|----------------------------------------------------------------------------------------------------|
| TN RF 004 «MQTT Communication<br>Protocol »                                | Wilow <sup>®</sup> products line | MQTT Communication Protocol for a seamless integration into a third-party IOT software                                                                                                    |
| <u>TN RF 005 «Building a reliable Wi-Fi</u><br>network with Wilow sensors» | Wilow <sup>®</sup> products line | The aim of this document is to<br>describe the autonomy performance<br>of the BeanDevice <sup>®</sup> SmartSensor <sup>®</sup> and<br>ProcessSensor <sup>®</sup> product line in<br>streaming and streaming packet mode. |
| UM RF 007 «UM-RF-07-ENG-Wilow-<br>Wifi-Sensor»                             | Wilow <sup>®</sup> products line | BeanDevice <sup>®</sup> Wilow <sup>®</sup> user manual                                                                                                    |

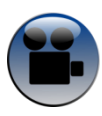

How to use the LabVIEW MQTT toolkit

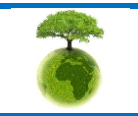